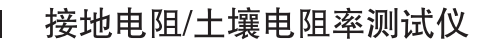

# **C.A 6470N**

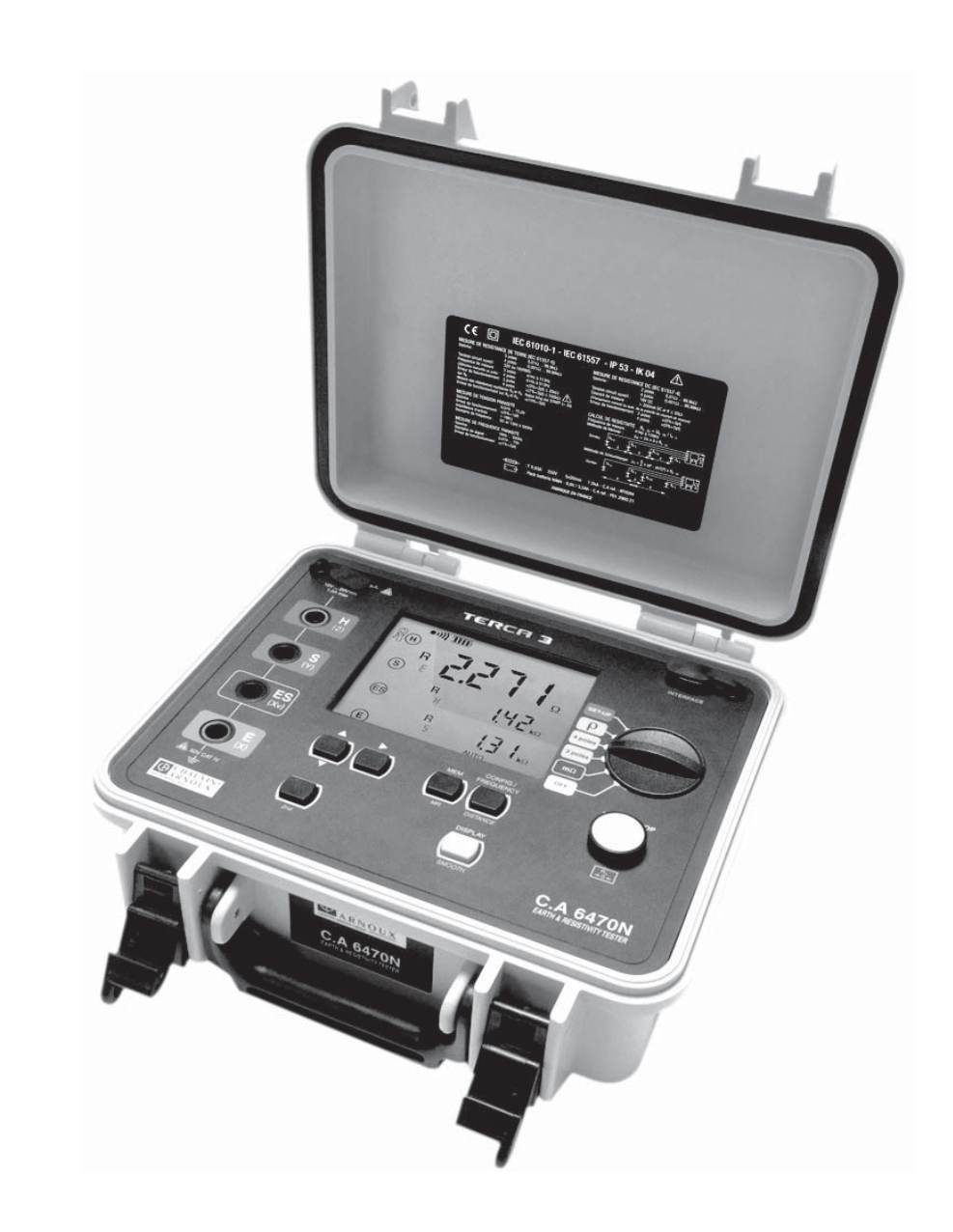

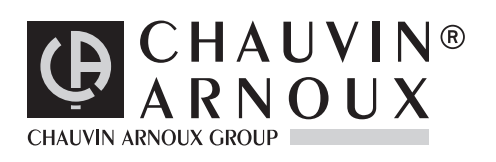

中文版

用户手册

# <u> 符</u>符号的意义

#### 注意: 使用本仪器前,请阅读本用户手册。

如果未遵守用户手册中,具此"危险"符号的操作指令,可能会导致人员受伤,或损坏仪器、电气设备等事故。

# 符号的意义

一 器采用双重绝缘或加固绝缘,具有良好的电气安全性,其机身不需连接保护接地。

# 🔏 符号的意义

回收箱打叉表示该产品遵守欧盟 WEEE2002/96/EC 条例,即必须可以接受选择性电气、电子材料的 再循环利用处理。

┣ 接地端。

测量类别定义:

- 测量类别IV符合测量低电压电源设备。
- 测量类别III符合测量建筑设备。
- 测量类别II符合测量直接连接到低电压设备的电路。
- 测量类别I符合测量不直接连接到电网的电路。

感谢您购买了 C.A 6470N 接地电阻 / 土壤电阻率测试仪。为使本机能发挥最佳的效用,请:

- **仔细阅读**本用户手册;
- **遵守** 使用前注意事项的说明。

\Lambda 使用前注意事项 \Lambda

本仪器适用于接地测量等级Cat IV(类别 IV),可承受不大于50V的意外电压。如果未按照厂商制定方法操作,仪器保护等级可能降低。

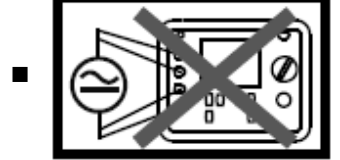

不要测量未与电网上或接地导线断开的导体。

- 不要超过额定电压,电流及测量安全等级。
- 不要超过说明书内指出的防护极限。
- 请遵守本机的工作条件要求: 温度、湿度、海拔高度、污染等级及使用场所等要求。

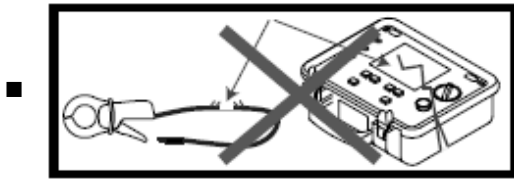

仪器或配件损坏时请不要使用。

- 仅使用专用的充电装置给仪器充电。
- 使用过电压类比及使用电压大于或等于测量仪器的连接附件(50V CAT IV)。仅使用遵照安全标准(IEC 61010-2-031 and 32)的附件。

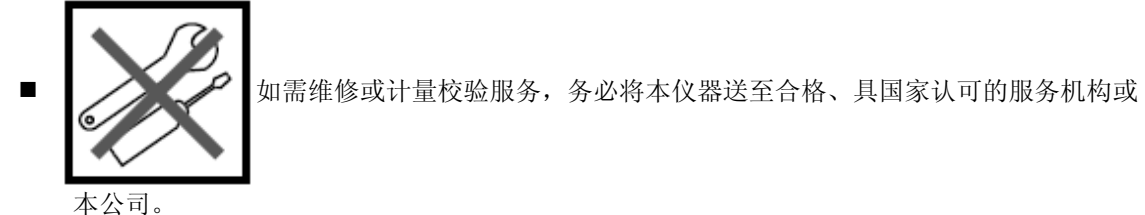

■ 穿戴适当的防护装备(绝缘靴子和手套)。

前言:

若在一个工作不良的电气装置周围或当处于恶劣天气情况(雷电天气)时,用于接地测量的各个接地棒的电位可能不同。此时由操作者决定是否继续或延期测量。

| 目 | 录 |
|---|---|
|   |   |

| 1 | 产品简介                 | 6    |
|---|----------------------|------|
|   | 1.1 附件               | 6    |
|   | 1.2 说明标签             | 6    |
|   | 1.3 电池充电             | 7    |
| 2 | 操作面板说明               | 8    |
| - | 21 仪器功能              | 9    |
|   | 2.2 键盘               | 9    |
|   | ~                    | 11   |
|   | 2.4.1 自动模式           | 11   |
|   | 2.4.2 手动或专家模式        | 11   |
| 3 | 自动模式                 | . 12 |
| Ũ | 3.1 电阳测量             | 12   |
|   | 3.1.1 2线测量           |      |
|   | 3.1.2 测量导线补偿         |      |
|   | 3.1.4 4线测量           | 14   |
|   | 3.2 3 极法接地测量         | 15   |
|   | 3.4 土壤电阻率测量          | 17   |
|   | 3.4.1 选择测量方法         | 18   |
|   | 3.4.2 距离设定           | 18   |
|   | 3.4.3 Wenner 法       | 19   |
|   | 3.4.4 Schlumberger 法 | 20   |
| 4 | 错误报告                 | 22   |
|   | 4.1 电极电阻过高           |      |
|   | 4.2 超出量程             | 22   |
|   | 4.3 连接错误             | 22   |
| 5 | 手动模式                 | 24   |
|   | 5.1 测量频率的选择          |      |
|   | 5.3 手动设置电阻测量         |      |
|   | 5.3.1 输出电压极性         | 25   |
|   | 5.3.2 连续性(导通性)检测     | 25   |
|   | 5.4 3极接地测量的手动设置      | 25   |
|   | 5.4.1 3极接地测量         | 25   |
|   | 5.4.2 接地耦合测量         | 25   |
|   | 5.5 4 极接地测量的手动设置     |      |
|   | 5.6 土壤电阻率测量的手动设置     |      |
|   | 5.7 半滑化              |      |
| 6 | 记忆功能                 | 28   |
|   | 6.1 储存测量结果           |      |
|   | 6.2 检索及储存结果          |      |
|   | 6.3.1 完全清除           | 30   |
|   | 6.3.2 部分删除           | 30   |
| 7 | 参数设置                 | 32   |
|   | 7.1 按 CONFIG 键       | 32   |

|     | 7.2 按 DISPLAY 键  |    |
|-----|------------------|----|
|     | 7.3 按 MEM 键      |    |
|     | 7.4 按 IR 键       |    |
|     | 7.5 内部参数         |    |
|     | 7.6 显示装置检查       |    |
| 8 年 | 昔误信息             | 34 |
| 9 ž | 车接至 PC 及分析软件     | 35 |
| 10  | 规格及技术参数          | 36 |
|     | 10.1 测试环境标准      |    |
|     | 10.2 电气参数        |    |
|     | 10.2.1 频率测量      |    |
|     | 10.2.2 电压测量      |    |
|     | 10.2.3 电流测量      |    |
|     | 10.2.4 直流电阻测量    |    |
|     | 10.2.5 交流接地电阻测量  |    |
|     | 10.2.6 土壤电阻率测量 o |    |
|     | 10.3 电源          |    |
|     | 10.4 环境条件        |    |
|     | 10.5 机械特性        |    |
|     | 10.6 国际标准一致性     |    |
|     | 10.7 电磁兼容性       |    |
| 11  | 基本术语             | 43 |
| 12  | 术语解释             | 44 |
| 13  | 维护和保养            | 45 |
|     | 13.1 清洁:         |    |
|     | 13.2 更换保险丝       |    |
|     | 13.3 更换电池        |    |
|     | 13.4 校准          |    |
|     | 13.5 维修          |    |
| 14  | 保修和售后服务          | 48 |
| 15  | 订购               | 49 |
| 10  | 15.1 进购附件        |    |
|     | 15 9 洗脑条件        |    |
|     | 10.4 人民大学田       |    |

1 产品简介

# 1.1 附件

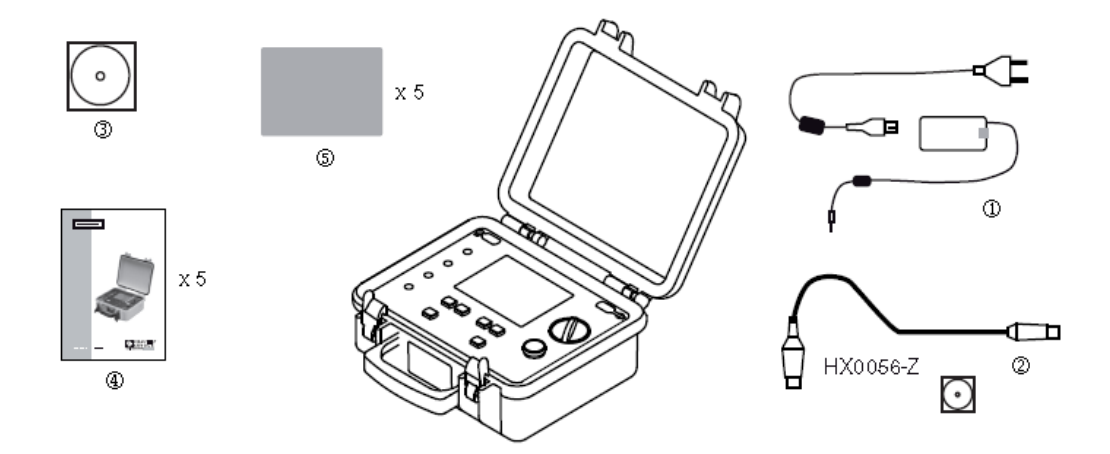

- C.A 6470N 测试仪的出厂标准配置:
  - ① 1 x 电源适配器 (含电源线) 电池充电使用,
  - ② 1 x 数据导出软件(含 光口/USB通讯线)
  - ③ 1 x 用户手册光盘(五国语言)
  - ④ 5 x 快速操作指南(五国语言各一)
  - ⑤ 5 x 说明标签 (五国语言各一)

# 1.2 说明标签

从所提供的五国语言标签中选取一张,将其粘贴到仪器内部面板上,如下图所示。

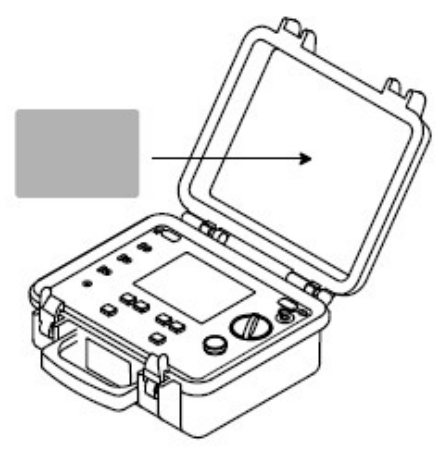

# 1.3 电池充电

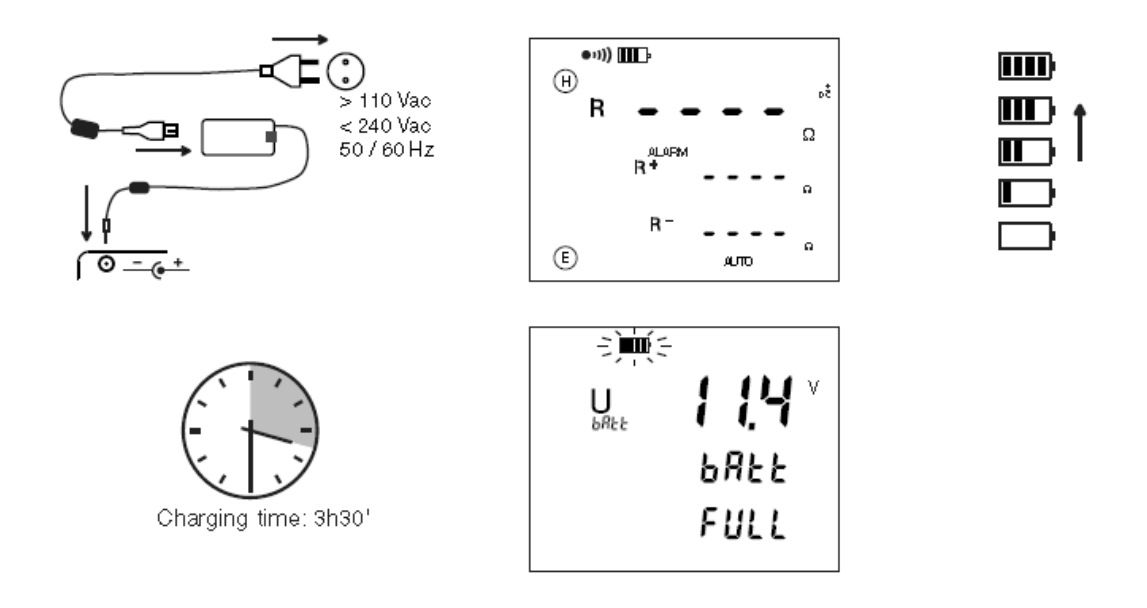

第一次使用前请将电池充满,充电必须在0至40℃间完成。

在长时间未使用后,电池可能已经完全放电。电池完全放电后的第一次充电可能需要持续数小时。 为了使电池能够重新获得它的起始容量,我们建议连续充放电3到5次。

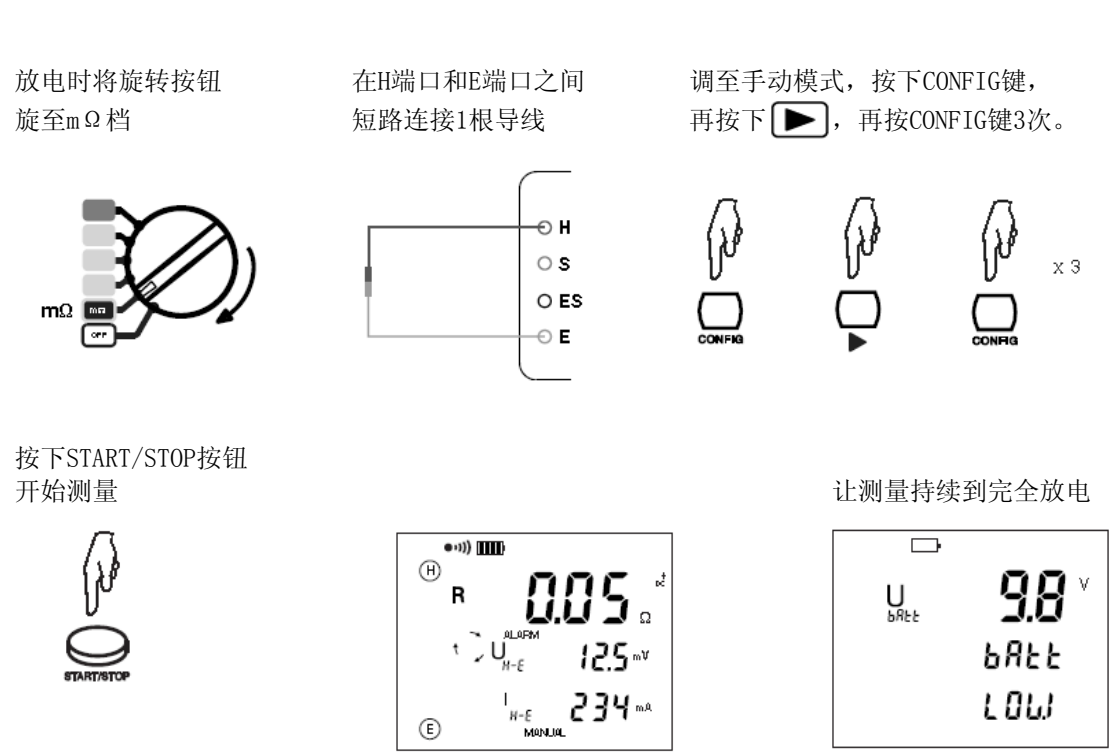

2 操作面板说明

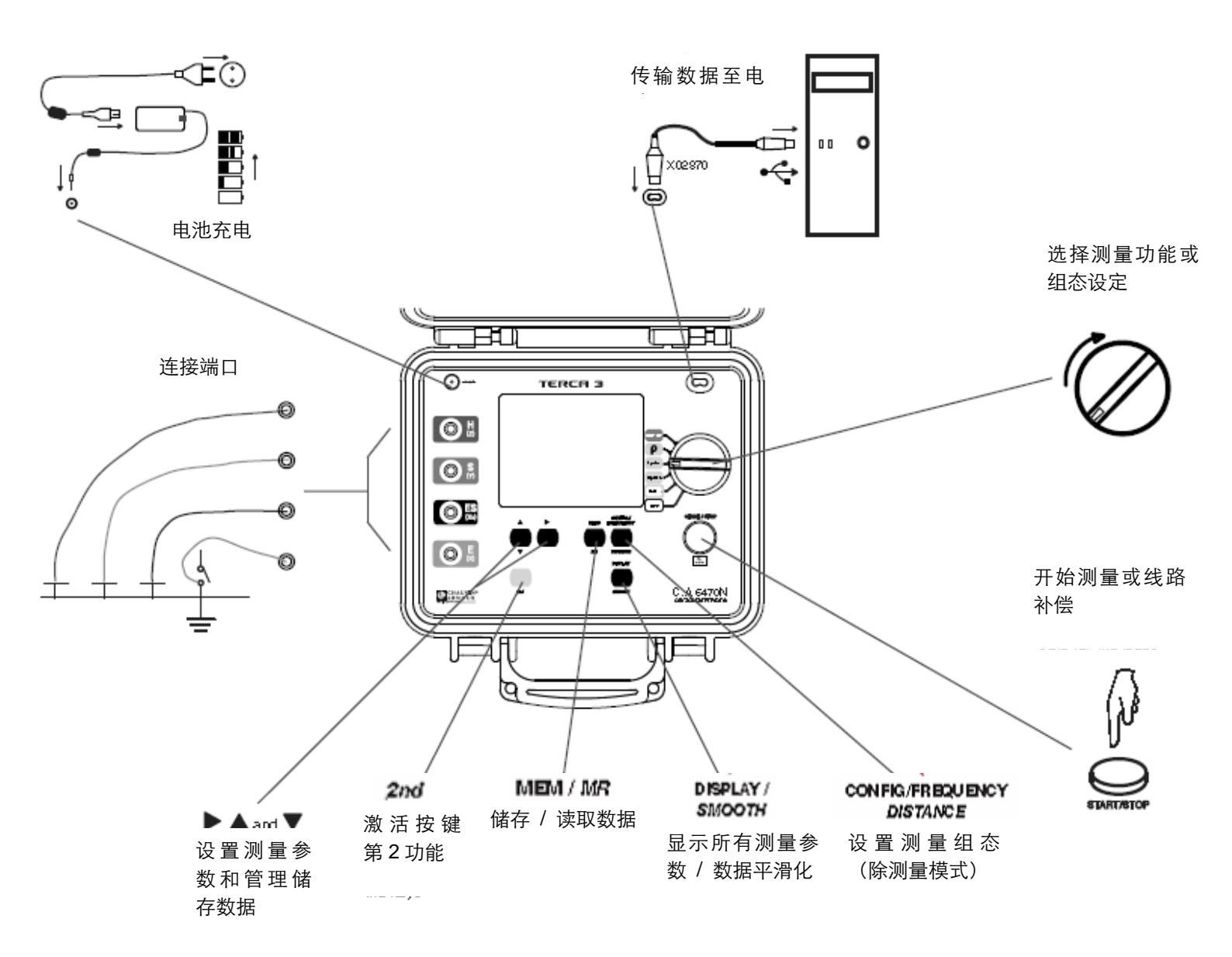

# 2.1 仪器功能

C.A 6470N是一台用于电阻测量和土壤电阻率测量的全功能的便携式测量仪器。该仪器内置有充电电池以及充电器,方便用于现场测量。

 测量功能:
 电阻测量,2线法或4线法,

 接地电阻测量,3极法或4极法

 接地电阻测量,3极法或4极法

 接地耦合测量

 土壤电阻率测量

 控制方式:
 6档位旋转开关,6个按键键盘,START/STOP键(开始/停止按键)

 显示屏:
 108×84mm带背光LCD显示屏,3行数字可同时显示。

# 2.2 键盘

当蜂鸣器激活时时(**●**))符号显示),仪器每次按键都会发出哔声。一个高音哔声代表这个按键是不可用的或没作用的。

长按(超过2秒)由1秒的哔声确认。

下面简要描述按键功能:

| ♪<br>▲ <sup>除 SET-UP</sup>  | (组态设定)模式外,以下为各功能下的按键说明                                                              |
|-----------------------------|-------------------------------------------------------------------------------------|
| 2 <sup>nd</sup>             | 选择第二功能(按键下方的黄色斜体文字为第二功能)                                                            |
| DISPLAY<br>SMOOTH           | <b>第一功能</b> :切换显示不同画面及测量结果数据;<br><b>第二功能</b> :启动/取消 测量平滑(稳定)显示功能(测量前或测量进行时).        |
|                             | <b>第一功能</b> :组态设定测量参数(见 §3.1 p9);<br><b>第二功能</b> :组态设定距离参数(只在土壤电阻率测量时使用,见 §3.1 p9). |
|                             | <b>第一功能</b> :储存测量结果数据及所有的相关信息(见 §3.2 p10);<br><b>第二功能</b> :读取已储存的测量数据(见 §3.2 p10).  |
|                             | 选择要组态设定的参数(选中的参数会闪烁)                                                                |
| $\blacksquare \blacksquare$ | <b>第一功能</b> :增加选中参数的数值(数值以滚动模式循环);<br>第二功能:减少选中参数的数值(数值以滚动模式循环)                     |

#### 特殊情况:

要增加选中参数的数值可按▲键

要减少选中参数的数值先按 2<sup>nd</sup>再按 ▼。此时显示屏上 2nd 图标会出现,代表第二功能的按键已 被激活,这时若要继续减少选中参数的数值只需继续按 ▼即可。如果需要增加选中参数的数值,可

再次按下<sup>2nd</sup>按键 需要切换选项或频率,请按▶)键

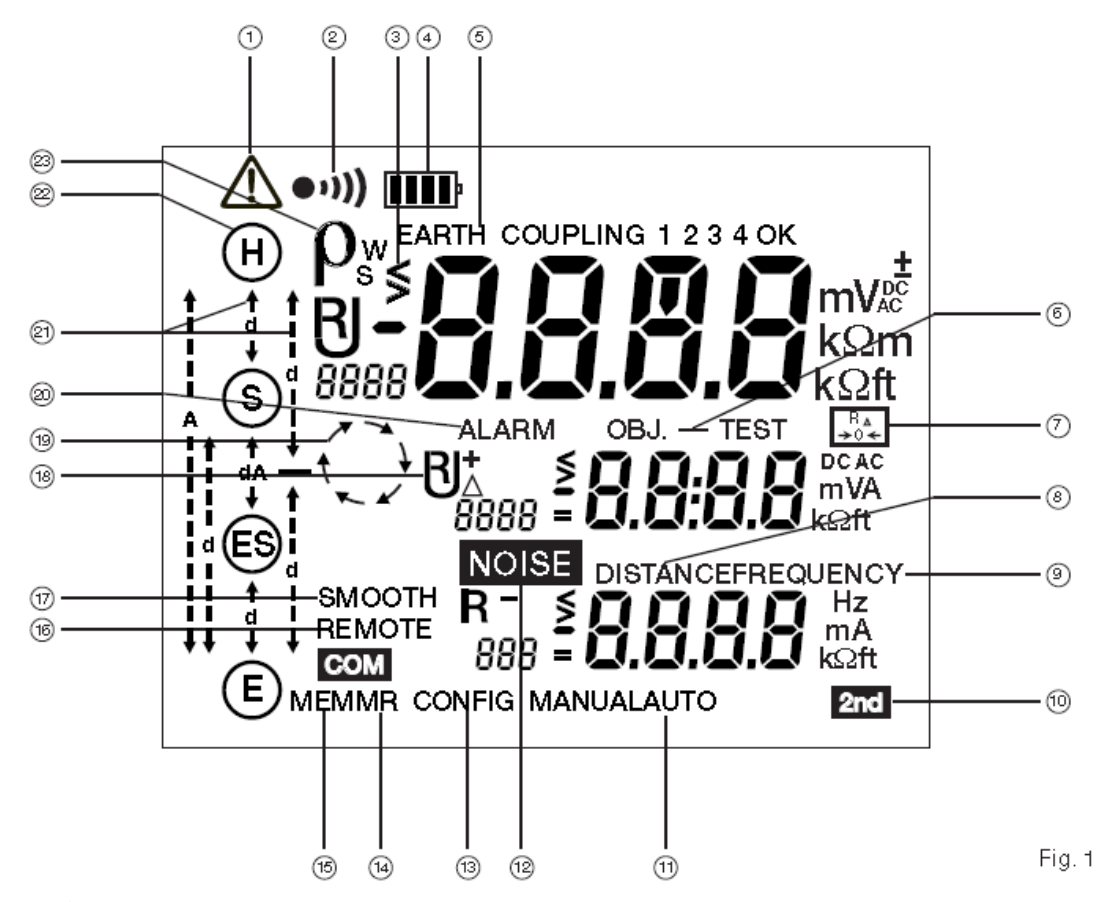

指示说明:

- 1) 危险符号
- 2) 蜂鸣器开启
- 3) 闪烁的"<"或">"表示某个数值不在范围内
- 4) 电池电量指示
- 5) 指示已选择3极接地测量或接地耦合测量
- 6) 储存结果的OBJ和TEST编号
- 7) 2线测量的导线补偿功能已开启
- 8) "DISTANCE"距离参数可修改
- 9) 手动测量频率参数可修改
- 10) 2nd键已按下。
- 11) 手动或自动模式已激活
- 12) 侦测到外部杂讯干扰测量
- 13) 组态设定模式已激活,允许修改测量参数
- 14) MR模式(读取储存数据模式)已激活,可以显示储存结果
- 15) MEM模式(储存数据模式)已激活
- 16) 仪器处于电脑远端控制中(REMOTE)

- 17) 测量数据平滑化启动
- 18) 显示测量参数(R, U, I)
- 19) 旋转箭头表示一个测量正在进行中
- 20) 报警功能开启
- 21) 显示 d 或/和 A 的距离
- 22) 表示端口 H, S, ES, E 根据选择的测量功能已连接(显示)或未连接(闪烁)
- 23) 显示土壤电阻率测量使用Wenner法或Schlumberger法(ρ<sub>\*</sub>或ρ<sub>s</sub>)

# 2.4 操作方法

本仪器有2种操作模式:

- 自动模式:用于一般日常测量
- 手动/专家模式:使用者可以改变测量参数。

### 2.4.1 自动模式

- 旋转开关置于想要测量的功能档位,
- 完成这个功能的所需的接线连接,
- 按下 START 键, 仪器完成测量并自动停止。
- 阅读显示屏上的测量结果,并可使用DISPLAY键查看相关参数。您可以在仪器内存中记录所有的 信息。

### 2.4.2 手动或专家模式

- 旋转开关置于想要测量的功能档位,
- 完成这个功能的接线连接,
- 选择 "MANUAL" (手动) 模式。
- 使用CONFIG键选择及设置各种测量参数。
- 按下 START 键,测量过程中可以改变测量频率或电流的方向(电阻测量),以观察它们对测量 的影响,测量相关参数按DISPLAY键可显示出来。
- 当用户得到满意的测量结果时,按下 STOP 按钮结束测量。
- 按下 DISPLAY 键可以在屏幕上看到测量结果并切换相关参数。您可以保存所有的信息在仪器的 内存中。

3 自动模式

3.1 电阻测量

# 3.1.1 2线测量

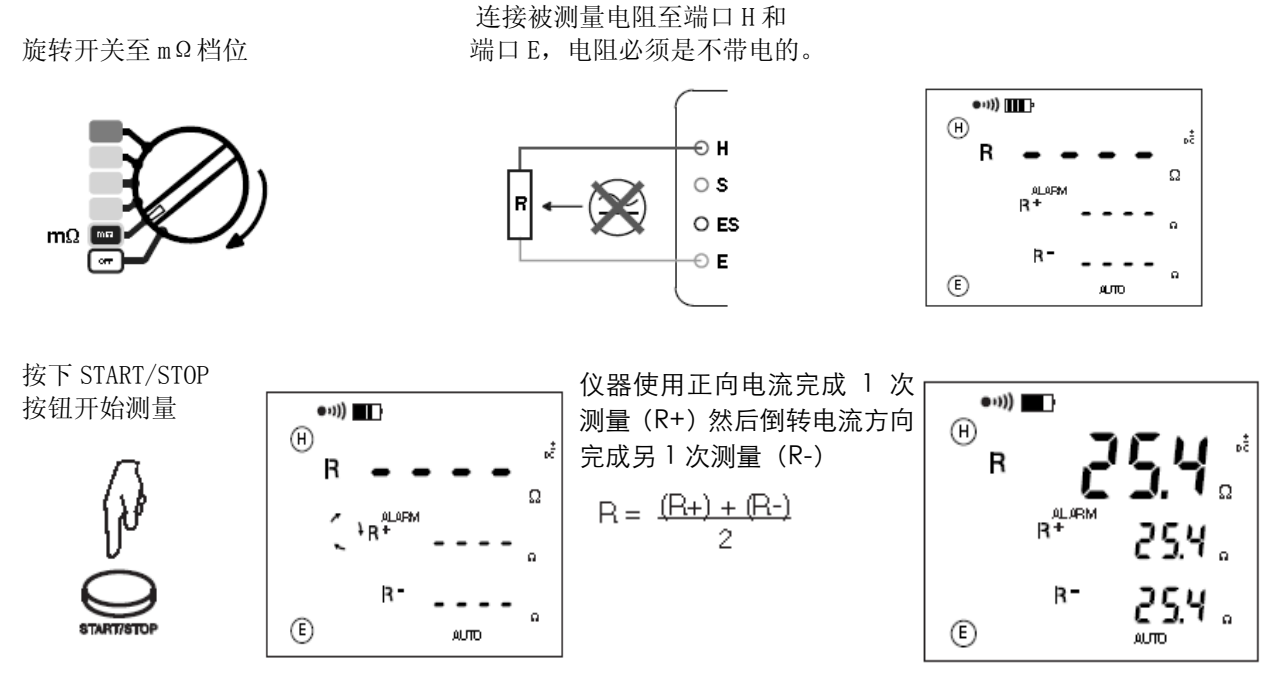

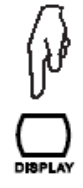

按数次 DISPLAY 键显示测量参数。

仪器显示下列数值(见§12,术语列表) R+, R-,+UHE,+IHE,-UHE,-IHE,U-Act(UHE 及其频率),如果有导线补偿的话还会显

3.1.2 测量导线补偿

导线补偿是从测试结果中将测量导线的电阻减去。

测试导线短接

按下 2nd 按钮,再按下 START/STOP 按钮开始测量

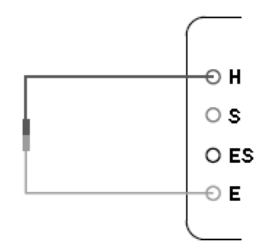

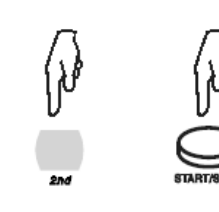

之后这个值将从所有电阻 值中减去

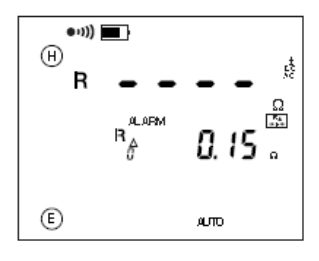

当旋转开关旋至其他功能,导线补偿功能失效。

# 3.1.3 报警功能

这个功能只有在2线电阻测量中可用。仪器初始默认当 R<2Ω 时会触发报警功能,此时屏幕 ALARM 符号会闪烁且蜂鸣器会发出报警声数秒钟)。用户可通过 SET-UP 设置来改变这个临界值。

旋转开关旋至 SET-UP 档。

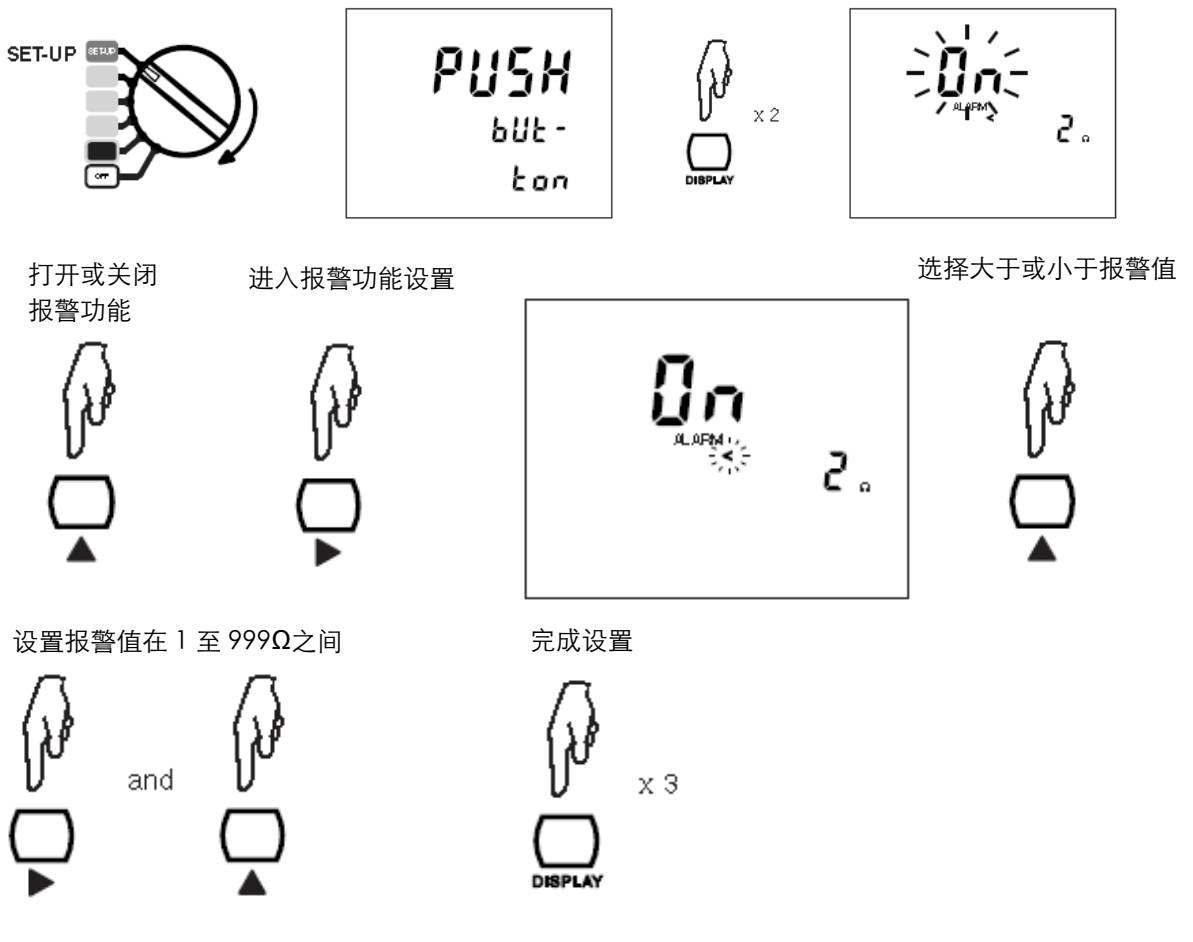

### 3.1.4 4线测量

这种测量方法提高了测量的分辨率(比2线法高出10倍),适用于测量较小的电阻。此测量方法不需要对导线进行补偿。

仪器必须先设置4线测量。

按下 CONFIG 键

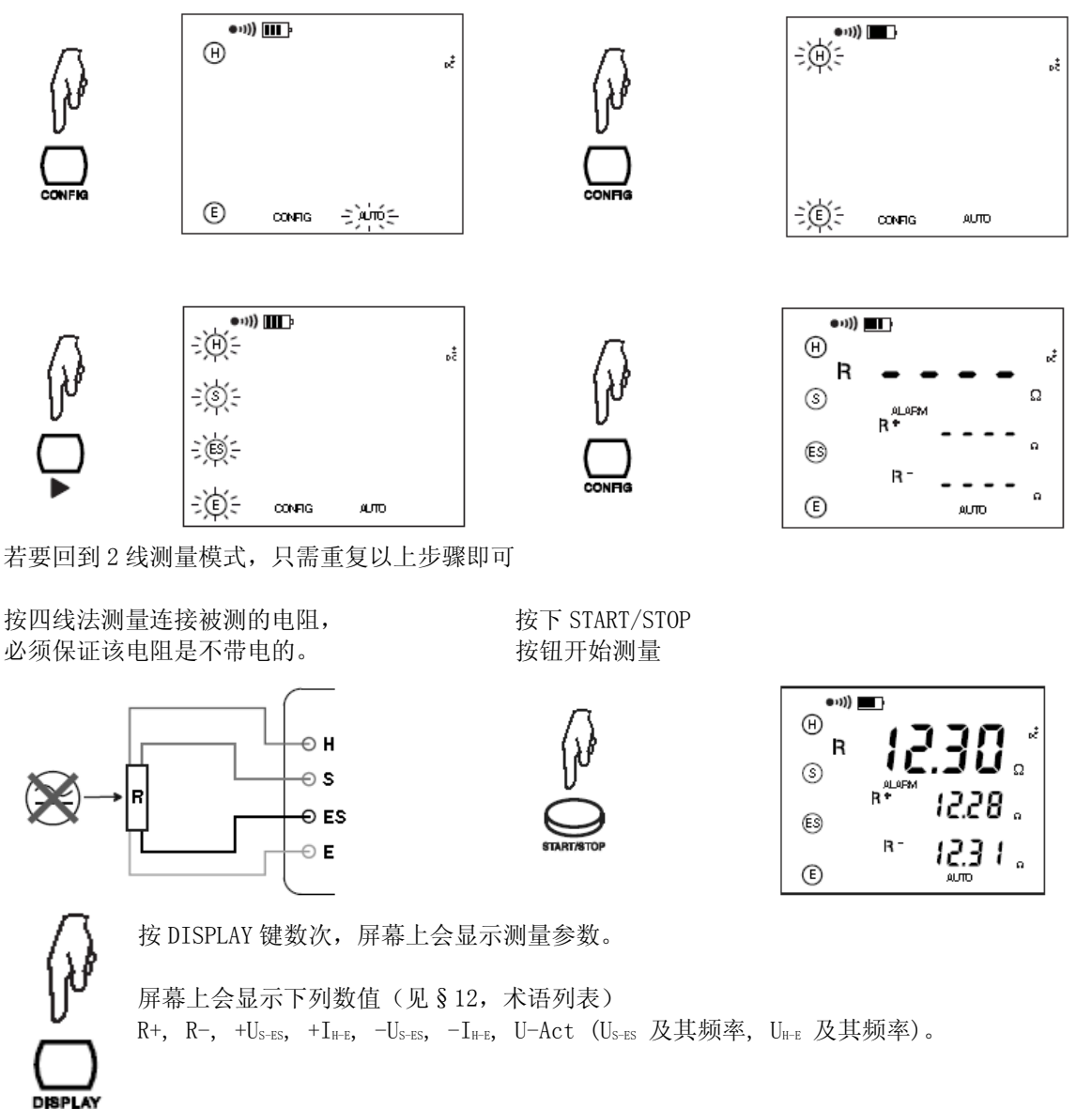

# 3.2 3 极法接地测量

这个功能是使用2个辅助电极测量接地电阻。

目前测量的方式有好几种,在此CA推荐使用"62%"法。

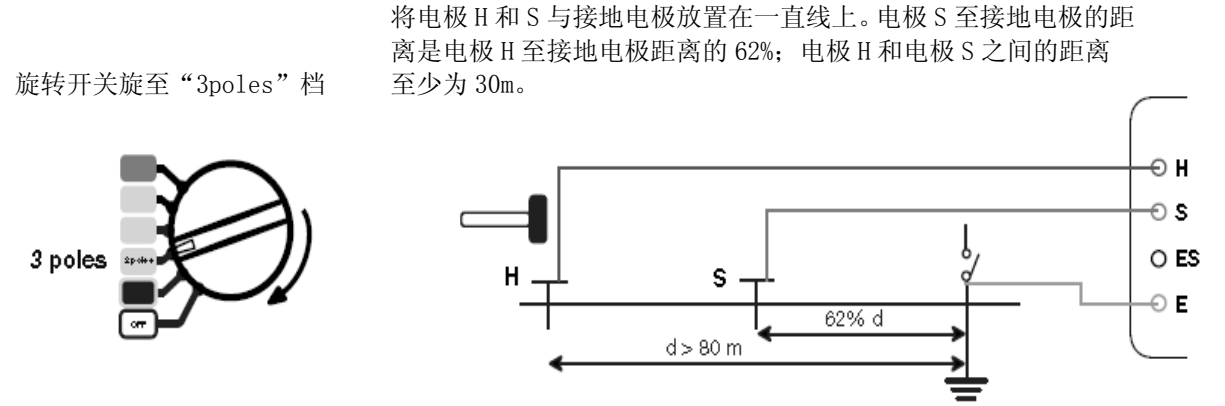

为了避免电磁干扰,最好能将测试导线从卷轴中完全拉出并保证各导线的间距尽量远,注意导线不要绕成线圈,同时,避免导线靠近或平行于金属导体(电缆、铁路、栅栏等)。将导线至测试端口 H和S,断开接地连接,然后连接端口E至接地电极开始测量。

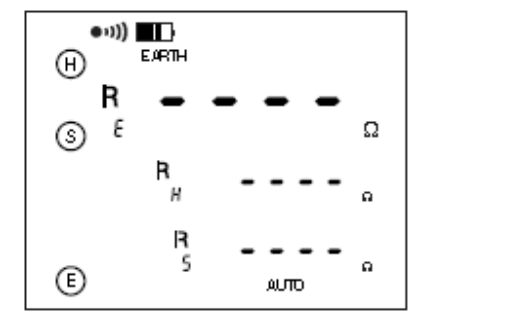

按钮开始测量

按下 START/STOP

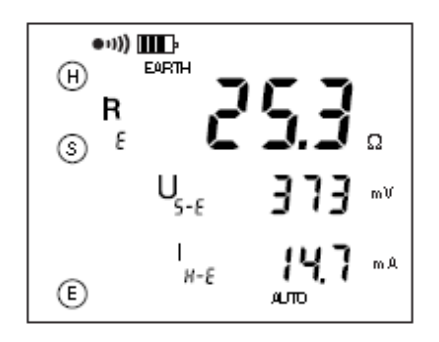

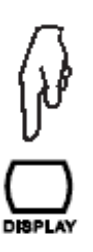

按 DISPLAY 键数次,屏幕上会显示测量参数。

仪器显示下列数值(见§12,术语列表)
 R<sub>E</sub>, U<sub>S-E</sub>, I<sub>H-E</sub>, U-Act (U<sub>H-E</sub> 及其频率, U<sub>S-E</sub> 及其频率)。
 : 若长按 START/STOP 按钮启动,屏幕还会显示 R<sub>H</sub>, R<sub>S</sub>。

如果要测量电极 H 和 S 的电阻或如果电极电阻太大 (见 § 4),长按 START/STOP 按钮启动测量。

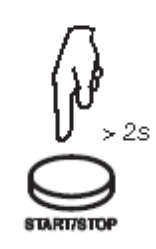

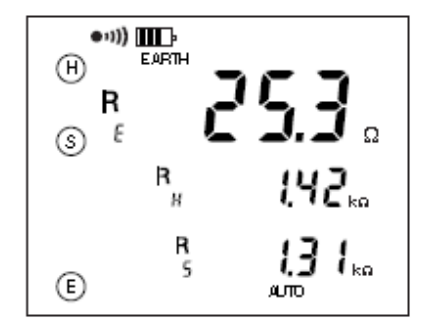

# 3.2.1 推荐的可靠性测量

#### 移动辅助电极

将电极 S 向电极 H 方向移动 10%d 的距离, 然后完成另一次测量。然后再将电极 S 向接地电极方向移动 10%d 的距离进行再次测量。

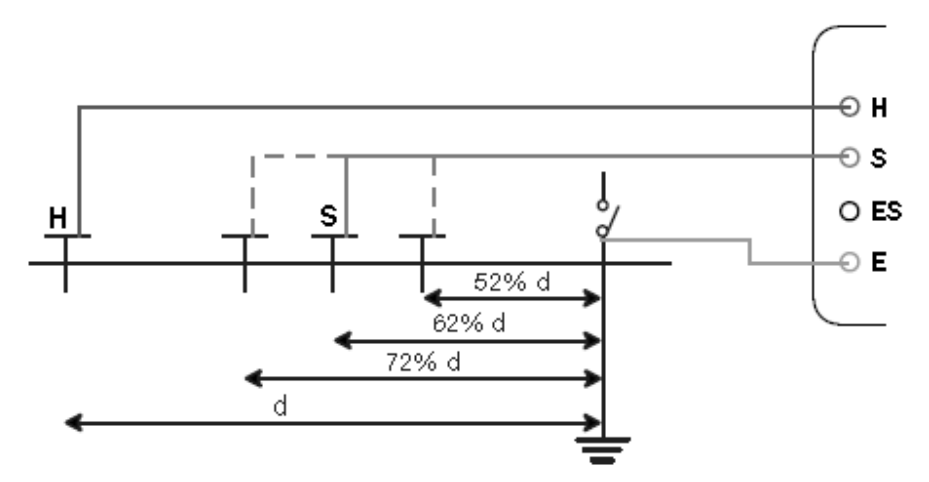

3 次测量的数值应该基本相同,数值差距也仅在百分之几的范围内,此时的测量结果是正确有效的。 如果测量结果数值相差较大,说明电极 S 是在接地电极的电磁影响范围之内,此时应增加 d 的距离 并且重新测量。

#### 辅助电极的定位

为了确保您实施的接地测量没有受到电磁干扰的影响,我们建议您可将辅助电极置于不同的距离以 及不同的方向(例如旋转 90°)进行重复测量

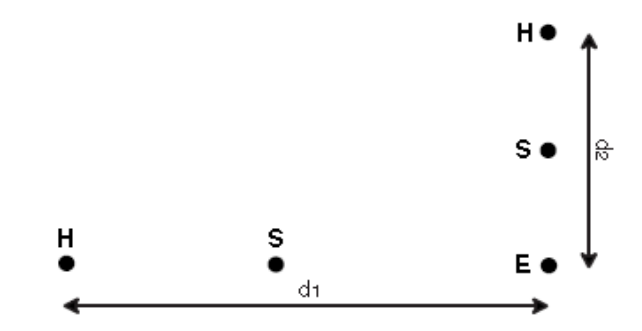

如果您经过多次测量测得了相同的数值,那么您的测量结果是正确可靠的。如果测量数值相差很大, 那么可能是辅助电极受到**感应电流**或是地下水路的影响。此时您可以通过将辅助地桩打得更深一些 和/或 将地桩周围的土壤弄湿以减小辅助电极和土壤之间的接触电阻,以增加测量的准确可靠性。

为保证测量的正确性,请避免连接接地电极的测试导线靠近或是平行于其他电缆(如输配电线缆), 金属导体,铁轨或栅栏:高测试频率可能导致串扰而影响测量。

# 3.3 4极法接地测量

这个功能适合于测量非常低的接地电阻。4 极法的测量方式能提供更好的分辨率(比 3P 测量高 10 倍),同时不需要进行线路补偿。

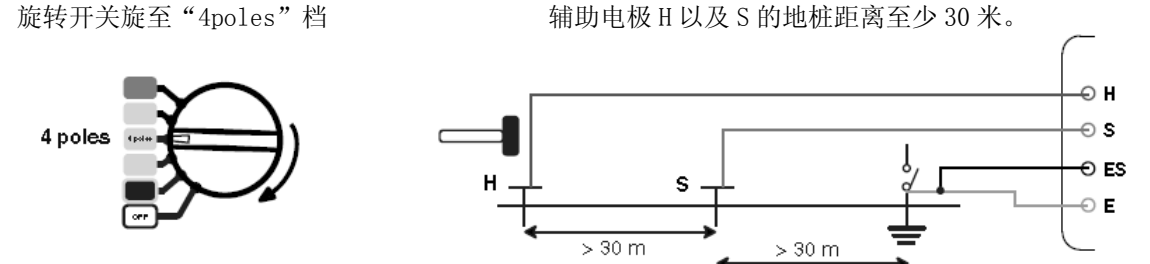

为了避免电磁干扰,最好能将测试导线从卷轴中完全拉出并保证各导线的间距尽量远,注意导线不 要绕成线圈,同时,避免导线靠近或平行于金属导体(电缆、铁路、栅栏等)。将导线至测试端口 H和S,断开接地连接,然后连接端口E至接地电极开始测量。

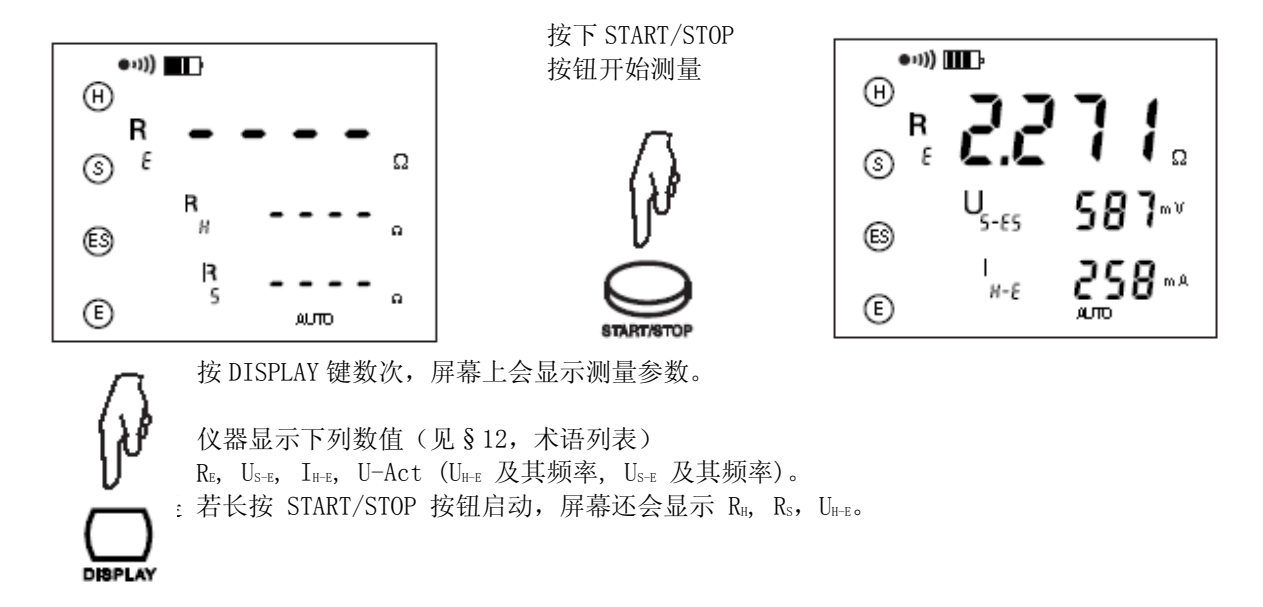

如果要测量电极 H 和 S 的电阻或如果电极电阻太大 (见 § 4),长按 START/STOP 按钮启动测量。

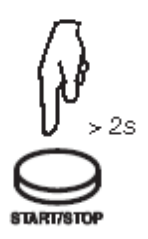

| •··)) | ŀ  |                    |
|-------|----|--------------------|
| ₿     | 77 | 71.                |
| (S) E | R  | 142                |
| ß     | R  |                    |
| E     | 5  | i, μi i kΩ<br>Αυπο |

我们建议将辅助电极置于不同的距离和方向进行重复测量(见§3.2.1)。

# 3.4 土壤电阻率测量

测量土壤电阻率,你可以选择 Wenner 法或是 Schlumberger 法。两种方法的不同点在于辅助电极放置的位置。本仪器的默认测量方法为 Wenner 法。但是如果你想要改变辅助电极之间的距离,使用 Schlumberger 法,您只需移动 2 根辅助电极的距离,而使用 Wenner 法的就需要移动 3 根辅助电极的距离。

# 3.4.1 选择测量方法

本仪器默认的测量方法为 Wenner 法,用户可通过以下步骤选择 Schlumberger 法:

旋转开关旋至"ρ"档

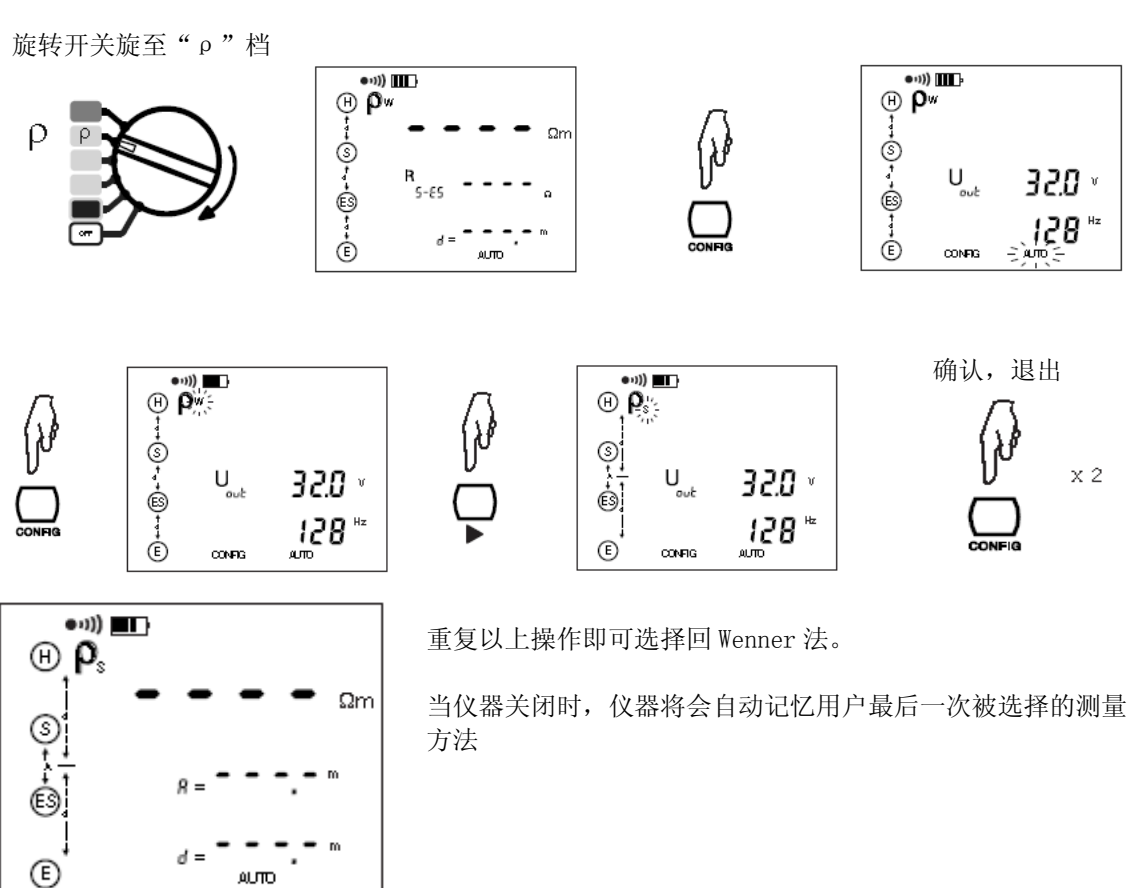

### 3.4.2 距离设定

距离可以在测量前或测量后设定。如果用户没有设定距离,屏幕上只会显示 Rs-Es 的数值, 因为此 时 ρ 的数值是不确定的。

旋转开关旋至" ρ" 档

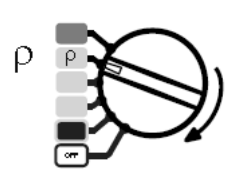

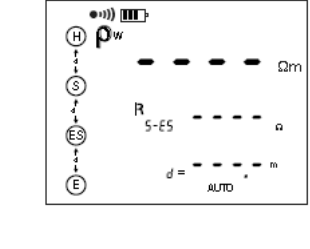

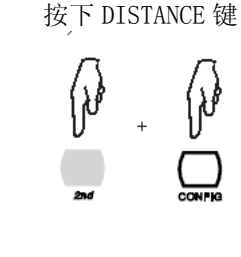

选择距离(十位数)

(,) |}

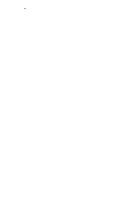

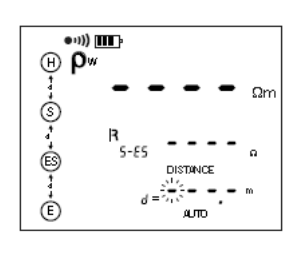

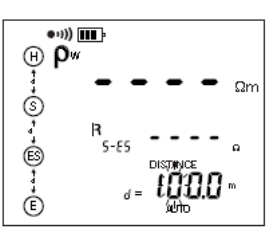

选择距离(百位数)

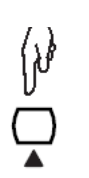

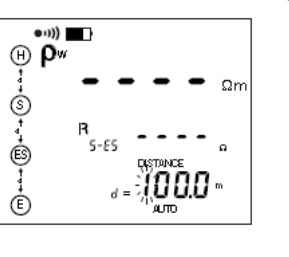

18

### 设置距离(十位数)

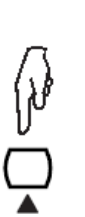

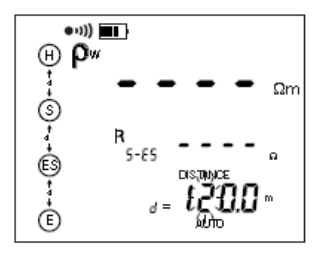

选择及设置距离(个位数及小数)

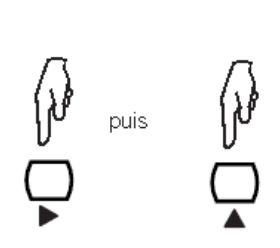

结束距离设置

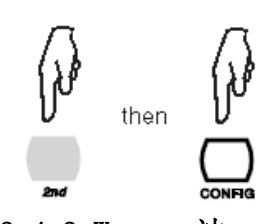

在 Schlumberger 法的测试模式下,距离 A 也需要设置,设置方法 与设置距离 d 的步骤相同。

То

tei

3.4.3 Wenner 法

旋转开关旋至" ρ" 档

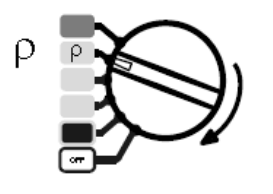

将4根辅助电极打在一直线上,每根之间的距离是d,深度 p<1/3d,距离d必须在2至30m之间,用导线连接各电极 至端口H、S、ES和E。

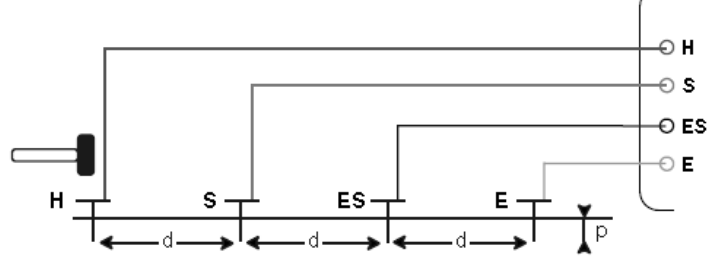

为了避免电磁干扰,最好能将测试导线从卷轴中完全拉出并保证各导线的间距尽量远,注意导线不 要绕成线圈,同时,避免导线靠近或平行于金属导体(电缆、铁路、栅栏等)。

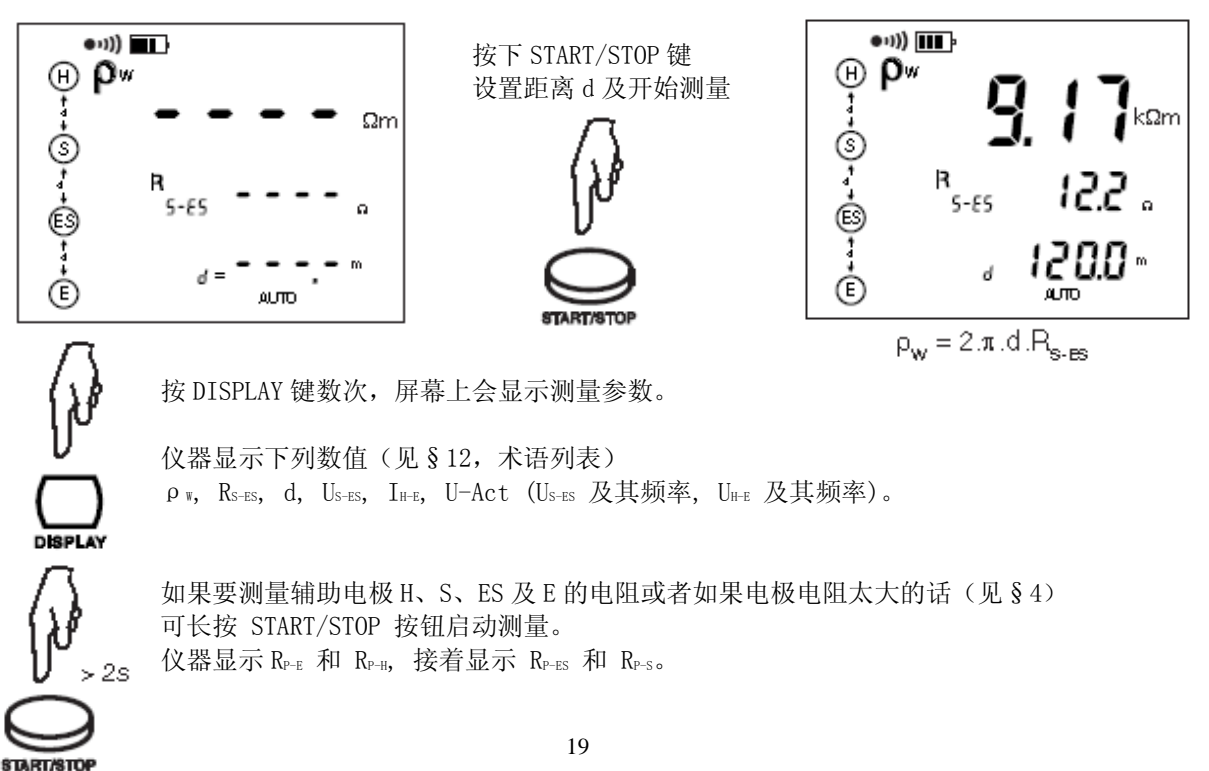

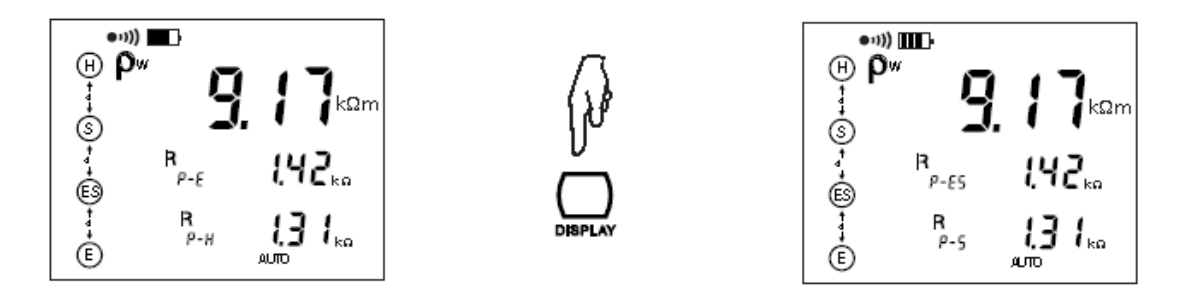

地下的金属物质(地铁线,管道等)或是地下水可能会影响给定方向的土壤电阻率。因此我们建议 用户测量完一次之后旋转90°再做一次测量。我们同样建议使用不同的距离d做数次测量,以排除 可能对测量造成干扰的局部作用。

辅助电极间的距离越大,埋的深度越深,测得的结果越准确。

#### 3.4.4 Schlumberger 法

旋转开关旋至" ρ" 档

将辅助电极 S 和 ES 放置在相距为距离 A 的位置,然后在同一 直线上,距离 A 的中点距离 d 的地方放置辅助电极 H 和 E, 距离 d 必须在 2 至 30 米之间,电极深度小于 1/3d,用导线 连接电极至端口 H、S、ES 和 E。

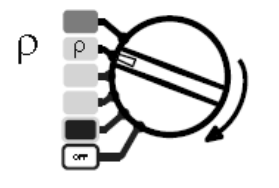

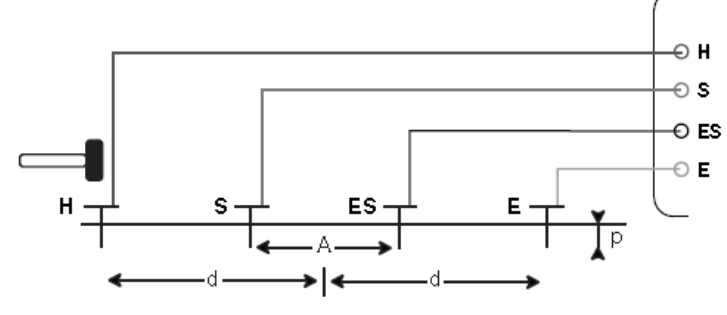

为了避免电磁干扰,最好能将测试导线从卷轴中完全拉出并保证各导线的间距尽量远,注意导线不 要绕成线圈,同时,避免导线靠近或平行于金属导体(电缆、铁路、栅栏等)。

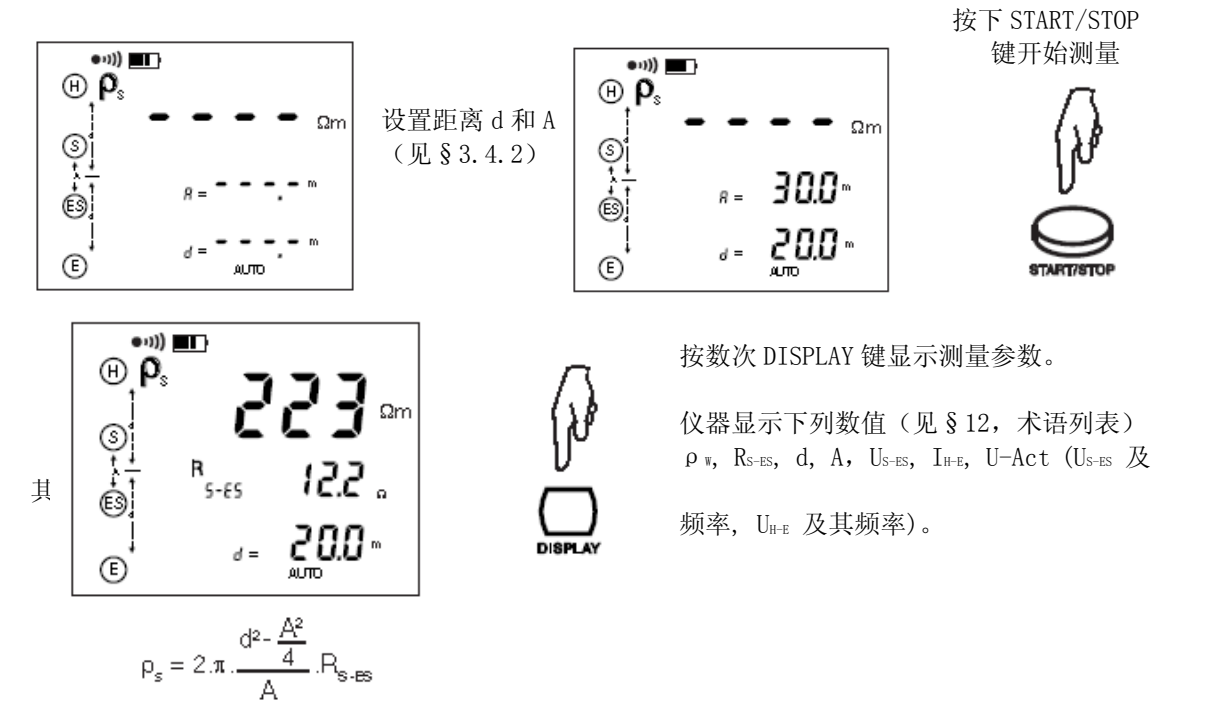

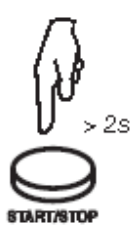

如果要测量电极 H、S、ES 及 E 的电阻或者如果电极电阻太大的话(见§4), 长按 START/STOP 按钮启动测量。 仪器显示 RP-E 和 RP-H, 接着显示 RP-ES 和 RP-S。

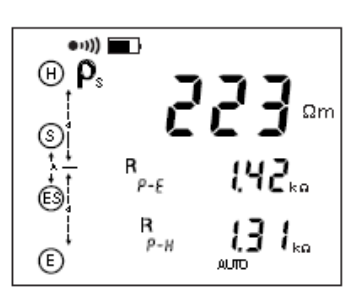

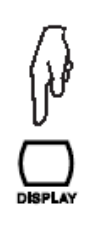

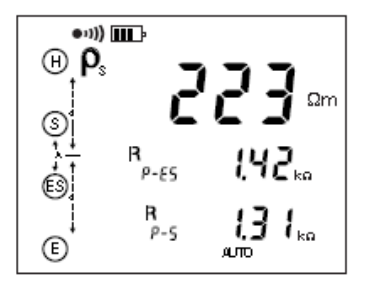

# 4 错误报告

# 4.1 电极电阻过高

这个情况可能发生在3极或4极法接地电阻测量,或土壤电阻率测量中。

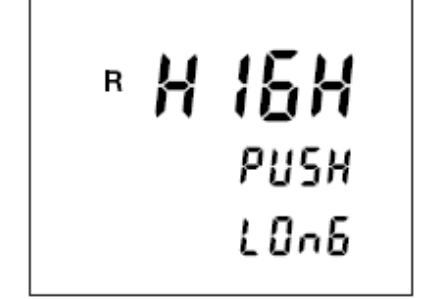

当测量是由一次短按 START/STOP 键启动的而且此时 电极的电阻过高时,这个信息会显示在屏幕上。 用户必须再长按 START/STOP 键, 仪器将测量电极 电阻并且补偿,然后显示正确的结果。

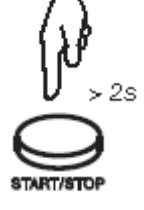

# 4.2 招出量程

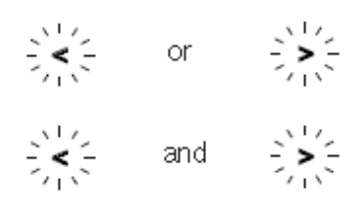

符号>或<闪烁代表测量超出了量程

如果两个符号同时闪烁, 表示数值显示的精确度超出了仪器 规格,或是有很大的波动。此时可通过启动平滑化功能 (SMOOTH) 来修正这个错误。

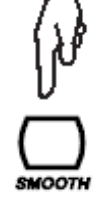

# 4.3 连接错误

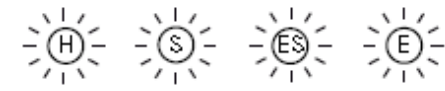

这个闪光表示某个端口需要连接或是断开。 您必须修正这个连接错误,否则测量将不会进行。

端口H闪烁也可能表示电流 IHE 太小。 端口S闪烁也可能表示电阻 R。太大。

要减小 R<sub>a</sub>阻值,您可以在辅助电极 H 的周围相隔 2m 增加一个或更多电极,并将增加的电极与电极 H 连接起来或增加测试电压。

要减小 R<sub>a</sub>阻值,您可以在辅助电极 S 的周围相隔 2m 增加一个或更多电极,并将增加的电极与电极 S 连接起来。

要减小电极的阻值,你也可以把它们埋得更深,或者把地面弄湿。

# 4.4 使用范围指示

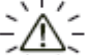

· 被动地闪烁: 仪器检测到一个超过 42V 的干扰电压存在,测量无法进行。 主动地闪烁:测量超过了操作范围。

Æ 如果这个符号在主动测量时亮起,表明测量数值波动太大,或是连接错误。

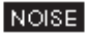

NOISE 符号显示表明一个杂讯外部电压干扰了测量。此时您需要转换至手动模式,改变 测量电压或是频率,以便能完成一次有效测量。

当测量开始后,下列情况会有指示灯亮:

- R<sub>H</sub> 和/或 R<sub>s</sub> 值太高,
- 测量电流 IHE 太小,
- 测量不稳定。

下列测量情况可能导致测量结果不准确,当出现这样情况时,下列指示会显示在屏幕上:

| 功能        | 触发条件                                               | 屏幕上的指示符号                                             |
|-----------|----------------------------------------------------|------------------------------------------------------|
| 3P, 4P, p | IH-E < 1 mA                                        | <ul><li>▲ 闪烁 <sup>(2)</sup></li><li>④ 闪烁</li></ul>   |
| 所有        | Rs $>$ 30 k $\Omega$                               | ▲ 闪烁 <sup>(2)</sup> ⑤ 闪烁                             |
| 所有        | 测量结果(U, I, R)不稳定<br>测量结果变化大于平均值的 5% <sup>(1)</sup> | <ul> <li>▲ 显示<sup>(2)</sup></li> <li>▲ 闪烁</li> </ul> |
| 所有        | US-ES, US-E, UH-E > 42 V                           | ⚠️闪烁 (2)                                             |
| 所有        | 杂讯电压的频率和/或大小影响了<br>测量                              | NOISE                                                |

(1) 如果选择了 SMOOTH (数据平滑化) 功能则该情况就不会发生。

(2)如果仪器的端口上有一个大于 42V 的干扰电压, 介号也会出现。

(3) 您需要转换至手动模式,改变测量电压或是频率,当 NOISE 符号消失后才能完成一次有效测量。

# 5 手动模式

如有需要,第3章中所描述的各种测量功能中的参数都可以在手动模式下修改。

要进入手动模式,操作者可按一次 CONFIG 键,此时"CONFIG"指示符将会出现在屏幕上,并且"AUTO" 指示符开始闪烁。按▶键可以将自动模式转为手动模式(MANUAL符号会显示在屏幕上)。

在手动模式下,可以连续按 CONFIG 键改变参数(取决于测量功能)。

如果在手动模式下,通过短按或者长按 START/STOP 键开始测量(此时屏幕上出现旋转箭头,表示测量正在进行),再按一次 START/STOP 键可以停止测量。

任何时候选择一个新的测量功能, 仪器自动返回自动模式。

### 5.1 测量频率的选择

除了mΩ功能档位之外的所有功能都将涉及到测量频率的选择。

如果因杂讯信号频率影响而导致仪器无法完成有效测量时,NOISE 符号会显示在屏幕上,同时屏幕 上还会显示杂讯信号的频率。接下来您可以改变测试电压的频率,开始另一次测量来获得一个有效 的数值。

在自动模式下,仪器将会自动选择另一个频率,在手动模式下,必须由操作者来选择另外一个频率。 NOISE 符号将一直闪烁直到杂讯信号消失。

要改变频率,请将档位调至手动模式并且按下 CONFIG 键直到频率闪烁。使用▶键选择频率: USr, 55, 92, 110, 119, 128 Hz(128Hz 是默认的)。

要改变使用者频率(USr),按▲▼键(按▲▼键增加数值,按 2nd+ ▲▼键减小数值)。下表为规定的可用数值。

|     |     |     |     |     |     |     |     | 3   |     |     |     | ,   |     |     |     |
|-----|-----|-----|-----|-----|-----|-----|-----|-----|-----|-----|-----|-----|-----|-----|-----|
| 41  | 43  | 46  | 49  | 50  | 55  | 60  | 61  | 64  | 67  | 69  | 73  | 79  | 82  | 85  | 92  |
| 98  | 101 | 110 | 119 | 122 | 128 | 134 | 137 | 146 | 159 | 165 | 171 | 183 | 195 | 201 | 220 |
| 238 | 244 | 256 | 269 | 275 | 293 | 317 | 330 | 342 | 366 | 391 | 403 | 439 | 476 | 488 | 513 |

Table of possible user frequencies USr (48 values from 41 Hz to 513 Hz):

进行土壤电阻率测量时,频率限定在128Hz。

因此仪器内会认定有 2 个使用者频率: 1 个为测量土壤电阻率时的及 1 个测量接地电阻时的。即使 关机后,这 2 个数值的设定仍会保存在仪器中。

#### 5.2 测量电压的转换

除了mQ功能档位之外的所有功能都将涉及到测量电压的选择。

当仪器在一个潮湿的环境下使用,我们建议将测试频率降低至 32V 或 16V。要这样做,先调至手动 模式,按 CONFIG 键直到输出电压(Uut)闪烁。使用▶键选择电压, 32V 或 16V。这个电压设置对所 有相关功能及操作模式(手动模式和自动模式)有效。关机后这个设置仍然保存在仪器中。

## 5.3 手动设置电阻测量

在手动模式下按 CONFIG 键,可以通过按▶键来改变以下参数:

■ 接线端符号 H 和 E 闪烁 (二线法) → H S ES E 闪烁 (四线法)

■ H端的 POS 以及 DC+闪烁

→ H 端的 nEg 以及 DC-闪烁(接线端 H 极性相反)

#### 5.3.1 输出电压极性

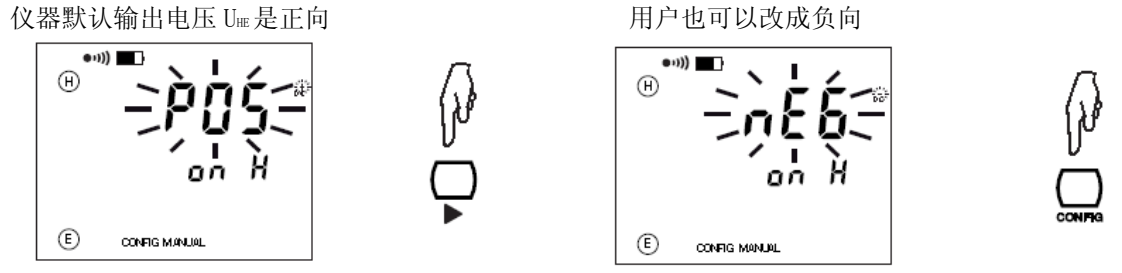

在手动模式下,仪器不会自动改变极性,但是你可以手动地用 CONFIG 键改变。

#### 5.3.2 连续性(导通性)检测

在连续性检测时,使用2线法mΩ测量可以很快测出结果,且测量结束后会有一个警报声。 此时屏幕上只显示一个单一的值域(0.5Ω至1.99kΩ)同时检测端口是被限定在H端口(一根导线 必须连接到它),这样仪器就可以在开路的情况下进行测量。

对于连续性检测,下列设置是必须的(见§ 3.1.3 和 7.2):

- 必须选择2线mΩ测量。
- 仪器必须在手动模式。
- 警报功能必须开启。
- 警报阀值必须是小于(<)。
- 蜂鸣器必须开启。

### 5.4 3极接地测量的手动设置

#### 5.4.1 3极接地测量

在手动模式下按 CONFIG 键,通过按▶键可以改变以下参数:

- EARTH 闪烁
- → 接地耦合测量
- 128Hz 闪烁 → 改变测量频率
- 测量电压闪烁 → 改变测量电压

### 5.4.2 接地耦合测量

这个测量需要完成并储存3次测量结果(在相同频率下)。只能在手动模式下进行。

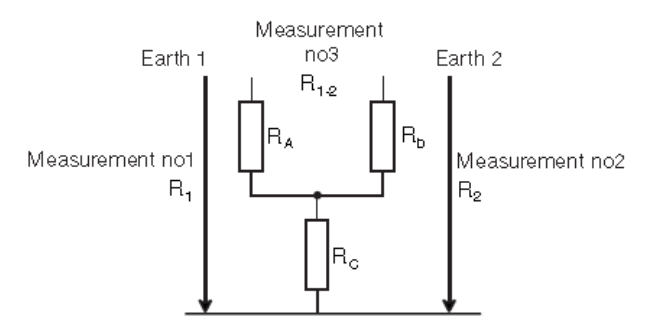

在手动模式下按 CONFIG 键, 按▶键将"接地(EARTH)"功能转换到"接地耦合(EARTH COUPLING)" 功能下。步骤如下:

- 如果你想要剔除测量导线的电阻,您可以在耦合测量开始前使用导线补偿功能(2nd + START)。 (见§3.1.2)
- 旋转开关选择在3 poles 档
- 您可以选择一个测量频率(见§5.1)和一个测量电压(见§5.2)。
- EARTH COUPLING 1 将会在屏幕顶部显示。在第一个接地极 R1进行一个 3P 的测量(测量参见上

面的接线图)。测量完成后,存储器会闪烁提示保存结果。按 MEM 键 2 次。如要保存在另一个地址,参见 § 7。

- 之后 EARTH COUPLING 2 会在屏幕顶部显示。在第二个接地极 R<sup>2</sup>进行一个 3P 的测量。在第二次接地测量时,辅助极 H 和探测棒 S 都要保持与第一次接地测量是同一个位置。与之前的操作一样,按 MEM 键 2 次,保存结果在同一位置。
- 随后 EARTH COUPLING 3 将会在顶部显示。断开端口 S,通过连接 H 和接地极 1,连接 E 和接地 极 2,进行一个 2 线电阻测量。按 MEM 键 2 次保存结果。
- 最后屏幕会显示 EARTH COUPLING 4 以及测量结果。

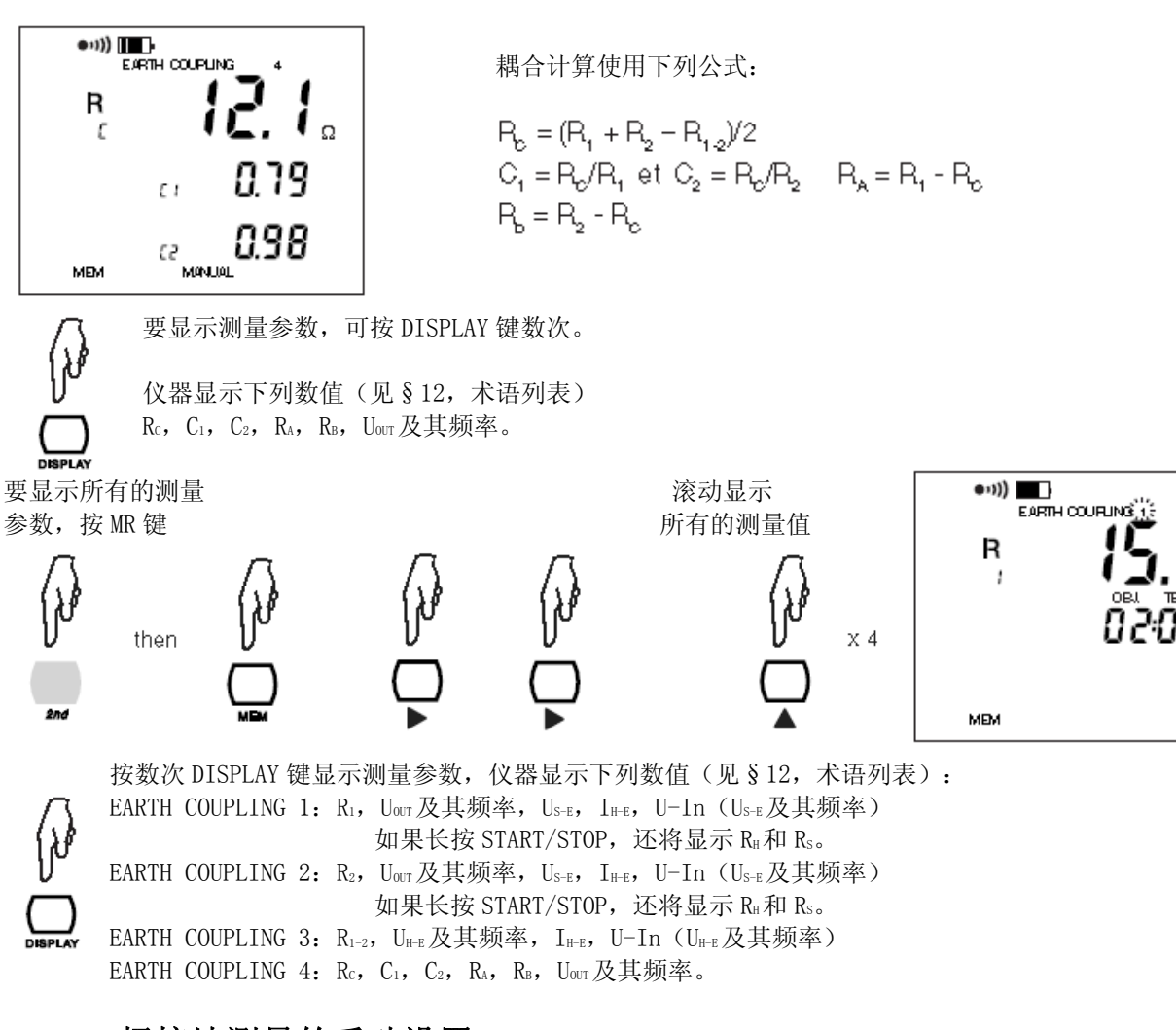

# 5.5 4极接地测量的手动设置

在手动模式下按 CONFIG 键,通过按▶键可以改变以下参数:

- 128Hz 闪烁 → 改变测量频率
- 测量电压闪烁 → 在 16V 和 32V 之间变换

# 5.6 土壤电阻率测量的手动设置

在手动模式下按 CONFIG 键,通过按▶键可以改变以下参数:

- pw闪烁(Wenner法) → 调整至ps(Schlumberger法)
- 128Hz 闪烁 → 改变测量频率
- 测量电压闪烁 → 在 16V 和 32V 之间变换

# 5.7 平滑化

在手动模式下,你可以按下 2nd + DISPLAY (SMOOTH)键激活或关闭测量结果的平滑化。平滑化在于显示指数的平均值,对于波动很大的数值有重要的作用。

# 6 记忆功能

仪器总共可储存 512 组数据点。每个单元中都有一个存储序号(0BJ)从 01 到 99 和一个测试序号(TEST)从 01 到 99。

在测量电阻率时(Wenner 法或 Schlumberger 法),数次测量结果储存在同一地址中,电极间的距离作为第三个地址参数。

对于接地耦合测量(EARTH COUPLING 1, 2, 3, 4)中的4个测量值都将被存储在同一个地址中,其测量的序号(1, 2, 3, 4)将作为第三个存储地址的参数。

其它测量都只占用一个 OBJ:TEST, 且无第三个地址参数。

因为每次测量都是注有日期的,你必须在储存数据前设置日期和时间。(见§7.1)

# 6.1 储存测量结果

每次测量后, ……

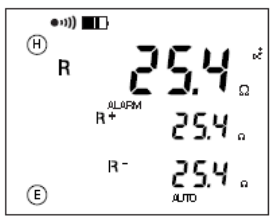

按下 MEM 键后 可储存完整结果

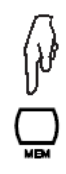

仪器自动储存在第一个空 的地址内(FrEE OBJ:TEST)

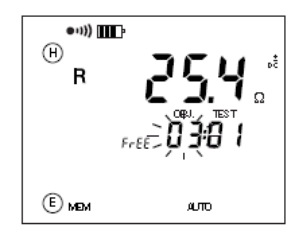

按下 MEM 键 1 秒记录

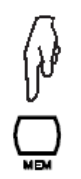

按 DISPLAY 键不 储存并退出记忆模式

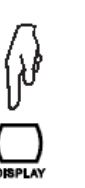

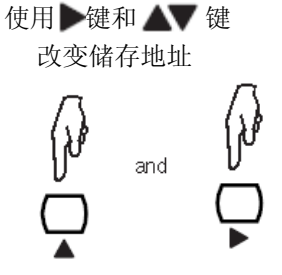

如果选择的储存地址已经有数据,你可以通过按 MEM 键对之前储存的数据进行覆盖,除非该测量数据中包含有第3个地址参数。

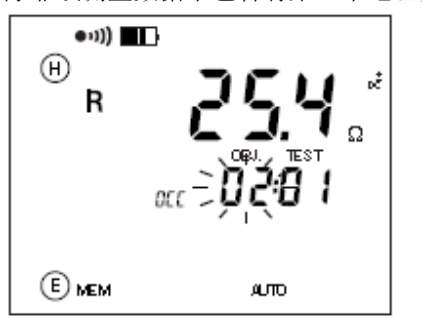

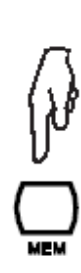

在土壤电阻率测量和电位测量中,如果你使用了不同距离 d 做了数次测量,你可以将它们保存在相同的地址编号 OBJ: TEST 中,将距离 d 作为第三个地址参数。

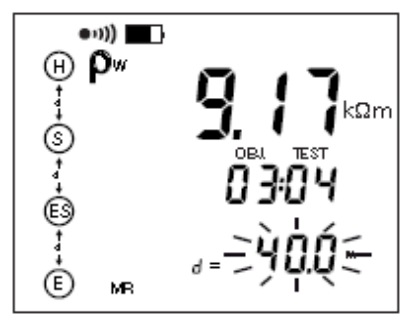

在其他参数都是完全相同的情况下,在之后的测量中也有同样距离 d 的数据会覆盖之前已存储的数据,但若距离 d 是不同的,那么仪器内部会自动添加一个新的测量结果。

# 6.2 检索及储存结果

当旋转开关选择了一个测量功能, MR 键(2nd + MEM)只能用来检索这个功能下储存的结果。

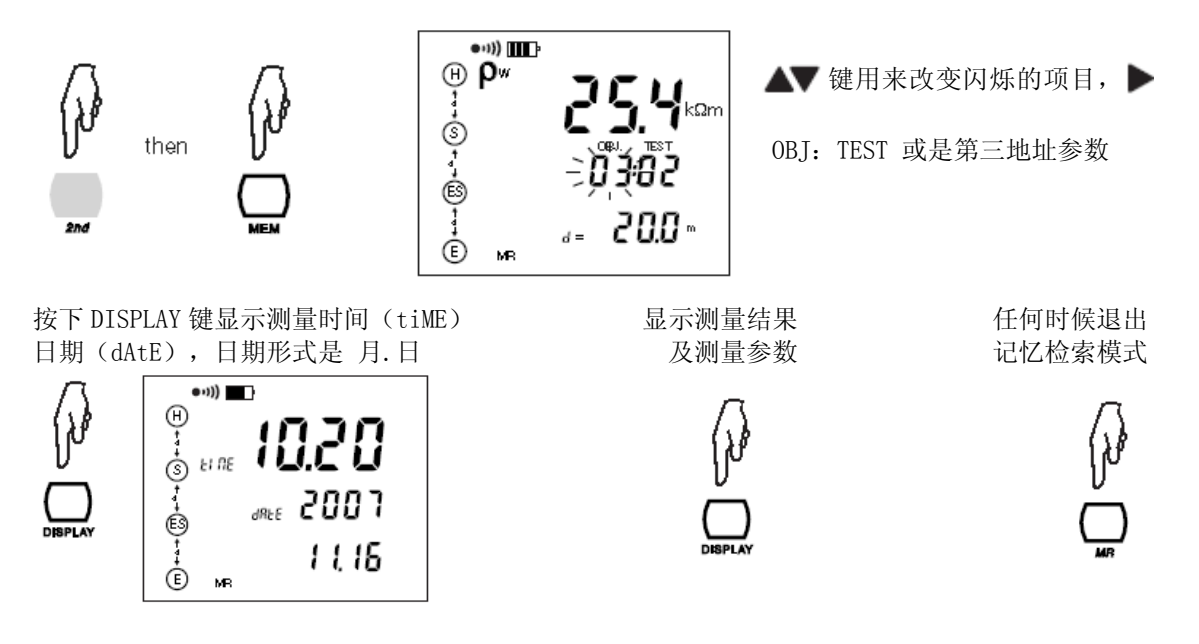

SETUP 功能(见§7)可以让您一个接一个地读取所有的记忆地址,与选择的测量功能无关。

# 6.3 内存清除

有两种方式清除内存: 6.3.1 完全清除

旋转开关置于 SET-UP 档位

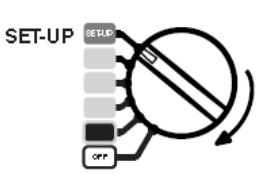

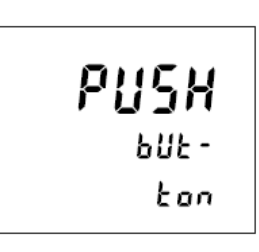

按下 MEM 键显示可用存储空间。

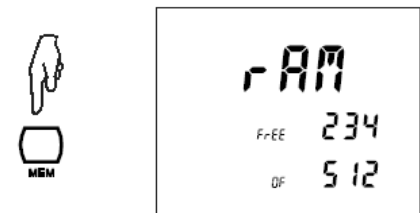

完全清除内存记录(长按 MEM>2 秒)

再次按 MEM 键

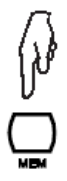

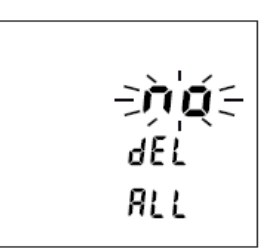

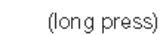

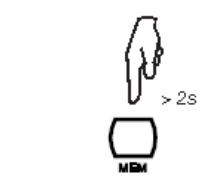

不清除内存记录退出(短按 MEM)

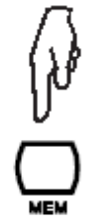

# 6.3.2 部分删除

旋转开关置于 SET-UP 档位

按 MR 键显示所有已储存地址

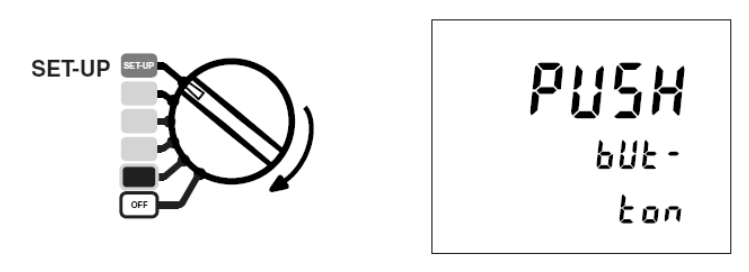

使用 ▶ 和 ▲▼ 键选择要删除的记录。

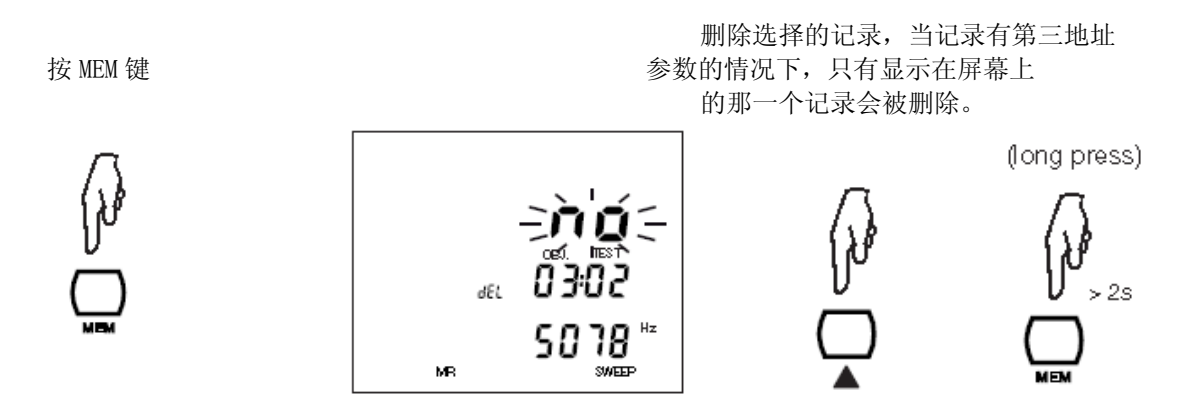

不清除内存记录退出(短按) (short press).

7 参数设置

旋转开关置于 SET-UP 档位, 仪器会出现下图信息提示你按键:

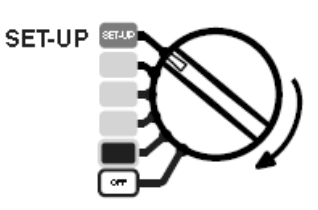

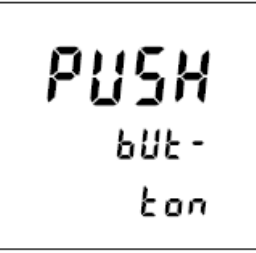

# 7.1 按 CONFIG 键

CONFIG 键用于设置日期,时间,以及数据传送速率。也同样用于恢复出厂设置,但是所有的时间,日期及储存的测量数据会被保留。

使用 ▶ 选择要改变的数字,使用 ▲▼ 键增加或减少。或者根据具体情况,使用 ▲▼ 键改变 显示的单词(比如 ON 或 OFF)。

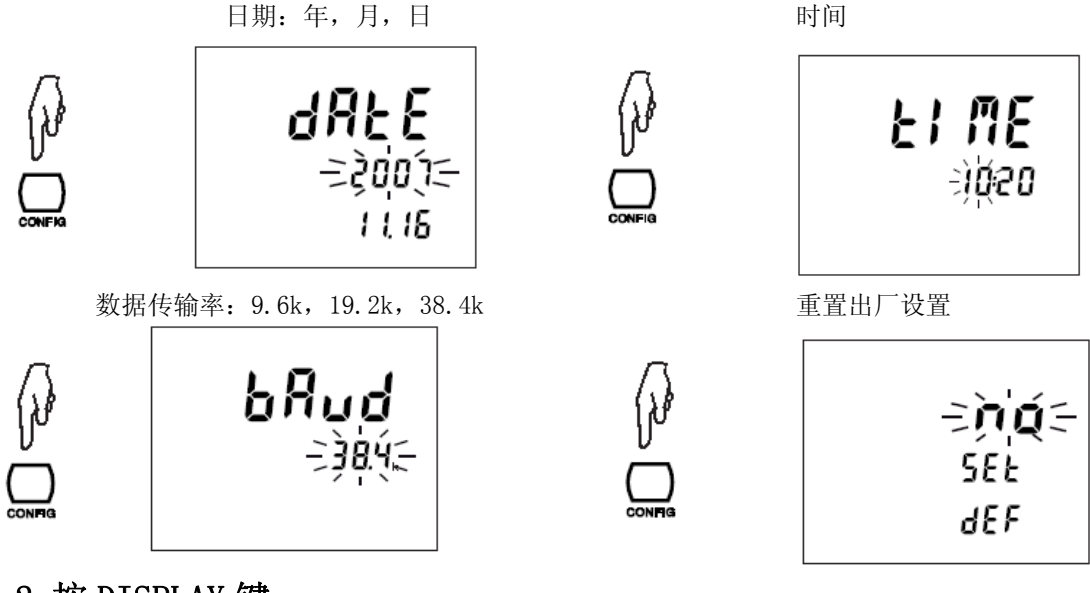

# 7.2 按 DISPLAY 键

你可以使用▲▼ 键改变闪烁的参数,使用▶键选择要改变的参数。警报用于 2 线电阻测量,你可以激活

距离可以使用米(m) 或英尺(ft)表达

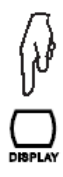

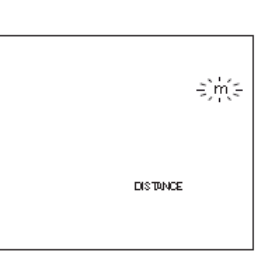

警报是用于2线法电阻测量,您可以激活(ON) 、关闭(OFF)或选择方向,大(>)或小(<)及 数值(1-999Ω),见 §3.1.3。

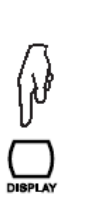

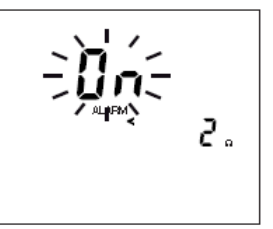

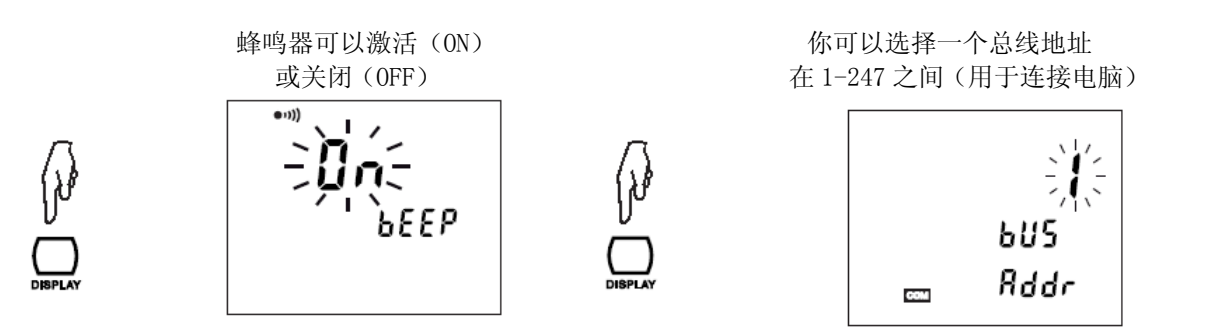

# 7.3 按 MEM 键

按下 MEM 键后屏幕显示当前主机记忆内存的使用率并可删除全部内存记忆(见§6.3.1)。

# 7.4 按 MR 键

按下 MR 键可显示所有内存位置或删除个别内存,不限制其选择的测量功能(见§6.3.2)。

# 7.5 内部参数

这个信息对校准和维修是很重要的。

当你旋转开关旋至 SET-UP 档的同时按着 CONFIG 键, ……

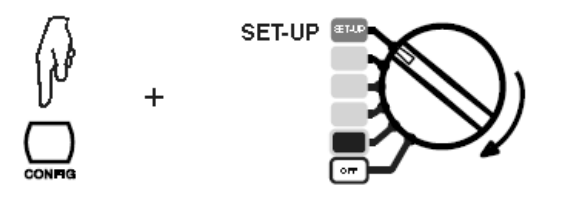

…… 仪器显示它的内部软件版本 号(SOFt)及它的序列号(InSt)

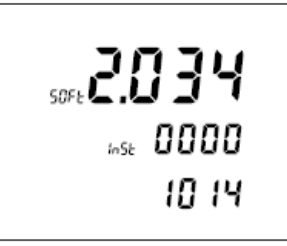

# 7.6 显示装置检查

当你旋转开关旋至 SET-UP 档的同时 按着 DISPLAY 键······

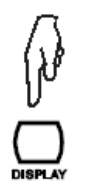

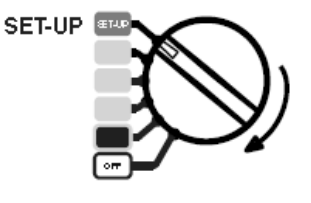

…… 仪器屏幕将显示所有的符号, 直到你离开 SET-UP 档或按其他按钮

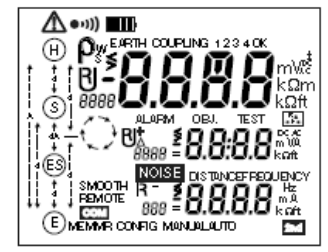

# 8 错误信息

C.A 6470N 启动时会自动执行自检。如果一个错误在自检时或在测试中出现,屏幕上会显示一个 Err XX 的信息。

错误信息可分为以下3种:

- 无害的 Error 6, 7 and 11
   此类错误信息只会显示 1 秒,如错误信息反复出现用户可考虑送修。
  - 错误6和7总是在自动重启之后显示
  - 错误 11 出现时, 仪器会自动回复到原厂设置
- 可恢复 Errors 5, 14, 15, 18, 19, 30, 31, 32, and 33 当仪器在某测试功能中出现以上错误时,若用户切换至其他功能时,错误信息会消失,此时仪 器仍可以使用。但如果错误信息反复出现则需送修。
  - 错误 18 表示仪器内的充电电池无法进行正常充电。如果错误 18 在仪器充电时出现,请拔掉充电器并将该错误作为下方"严重错误"处理。
  - 错误 19 出现是,用户可尝试将所有记录删除,有可能错误不会再出现。
  - 错误 31, 32, 33 表示测量时的电压或电流过高。请检查您测量的回路。
- **严重错误** Errors 0, 1, 2, 3, 8, 12, 13, 15, 16, 18 (电池充电中), and 21 此时机器无法进行任何操作.请关闭电源并重启一次。如错误信息仍出现则需送修。

# 9 连接至 PC 及分析软件

连接至PC可以得到更多的详细信息、通过PC远程控制测试仪,读取仪器内的测量结果,配合DataView 分析软件还可以对仪器储存的数据进行修改及处理。

# 10.1 测试环境标准

| 参数         | 参考值           |
|------------|---------------|
| 温度         | 20 ° C ± 3 °C |
| 相对湿度       | 45 至 55 % RH  |
| 电源         | 9至11.2 V      |
| 输入信号的频率范围  | 0至440 Hz      |
| 输入阻抗的电容性分量 | 0 µF          |
| 电场强度       | < 1 V/m       |
| 磁场强度       | < 40 A/m      |

在下文中,固有误差是标准条件下定义的,操作误差是操作条件下定义的,与 IEC 标准 61157 -1, -4, -5 相一致。

# 10.2 电气参数

### 10.2.1 频率测量

测量方法:低频采样率为4087Hz,低通滤波器,FFT。 显示的频率为频谱分量的最大振幅。

测量速率: 大约每秒3次

| 测量范围   | 5 至 450 Hz |
|--------|------------|
| 分辨率    | 1 Hz       |
| 操作误差   | $\pm$ 2 Hz |
| 最小输入电压 | 10 mV      |

# 10.2.2 电压测量

电压超过 75Vrms 将显示 ">65V"。端口 H 和 E 的电压长时间保持在 70V 到 75V 之间,会导致过电压 保护器过热。因此应该避免这种情况。

电压超过 75Vrms 将触发错误信息 31(干扰电压过高)或 32(超出电压测量范围)。

如果使用端口H和E测量的被测物带电,那么仪器的保险丝会被烧掉。

### 干扰电压测量

测量方法:低频采样率为4028Hz,低通滤波器,FFT。 显示的频率为频谱分量的最大振幅。 测量速率:大约每秒3次 信号转换:TRMS。

 测量值
 0.00 - 9.99 V
 10.0 - 65.0 V

| 侧里阻                                                           | 0.00 - 9.99 V $10.0 - 65.0$ V |       |  |  |  |
|---------------------------------------------------------------|-------------------------------|-------|--|--|--|
| 分辨率                                                           | 0.01 V                        | 0.1 V |  |  |  |
| 基本误差                                                          | $\pm$ (2 % + 1 d)             |       |  |  |  |
| 操作失误                                                          | $\pm$ (5 % + 1 d)             |       |  |  |  |
| 输入阻抗 Z <sub>H-E</sub> , Z <sub>S-E</sub> (Z <sub>S-ES</sub> ) | 1.2 MΩ                        |       |  |  |  |
| 操作频率                                                          | DC and 15 - 440 Hz            |       |  |  |  |

### 工作电压测量

用来测量电阻的 U<sub>H-E</sub>, U<sub>S-E</sub>, U<sub>S-E</sub>交流或直流信号,称为"工作电压测试"。

测试信号发出的电压交流基波都在交流功能中测量。

工作电压测量操作的不确定性可能会大于交流电阻测量的显示,因为仪器校准的时候,电压通道的频率特性与电流通道的相匹配。

| 测量值  | 0.00- 9.99 mV | 10.0 - 99.9 mV | 100 - | 999 mV | 1.00 - 9.99 V | 10.0 - 65.0 V |
|------|---------------|----------------|-------|--------|---------------|---------------|
| 分辨率  | 0.01 mV       | 0.1 mV         | 1     | mV     | 0.01 V        | 0.1 V         |
| 频率范围 | DC an         | nd 41 - 513 Hz |       |        |               |               |
| 基本误差 | ± (           | (2% + 1 个字)    |       |        |               |               |
| 操作误差 | ± (           | (5% + 1 个字)    |       |        |               |               |

#### 10.2.3 电流测量

#### 工作电流测量

用来测量电阻的 I<sub>HE</sub> 和 I<sub>SEL</sub> 交流或直流信号,称为"工作电流测试"。

测试信号发出的电流交流基波都在交流功能中测量。

工作电流测量操作的不确定性可能会大于交流电阻测量的显示,因为仪器校准的时候,电压通道的频率特性与电流通道的相匹配。

测量方法:低频采样率为4028Hz,低通滤波器,FFT。

测量数率: 大约每秒3次

| 测量值  | 0.00 - 9.99 mA | 10.0 - 99.9 mA |  | 100 - 350 mA |
|------|----------------|----------------|--|--------------|
| 分辨率  | 10 µA          | 0.1 mA         |  | 1 mA         |
| 频率范围 | DC and 41 - 51 | 3 Hz           |  |              |
| 基本误差 | 土 (2% + 1 个    | 字)             |  |              |
| 操作误差 | 土 (5% + 1 个    | 字)             |  |              |

# 10.2.4 直流电阻测量

| 测量方法:            | 电压/电流测量 (IEC 61557 part 4).       |
|------------------|-----------------------------------|
| 输出电压:            | 16 V DC (电阻 < 22 Ω, 输出电压 10 V DC) |
| 最大输出电流:          | >200 mAdc 电阻 < 20 Ω               |
| 最大超载(permanent): | 50 Vrms(确保防护至 250 V)              |
| 最大 电感性负载:        | 2 H                               |
| 最大干扰电压:          | 60 V 峰值 > 10 Hz                   |
| 自动选择范围时间 :       | 约5秒                               |
| 测量时间:            | 8 秒自动极性反转                         |
| 测量速度:            | 每3秒 (手动模式)                        |
| 超前补偿:            | 0 到5 Ω                            |
| 告警设置:            | ">"或"<"1 到 999 Ω (最大. 3 digits)   |
|                  |                                   |

#### 2线 mΩ 测量

| 测量值  | 0.12 - 9.99 Ω       | 10.0-99.9 Ω | $100 - 999 \Omega$ | 1.00-9.99 kΩ | 10.0-99.9 kΩ |  |
|------|---------------------|-------------|--------------------|--------------|--------------|--|
| 分辨率  | 0.01 Ω              | 0.1 Ω       | 1 Ω                | 10 Ω         | 100 Ω        |  |
| 基本误差 | <u>± (2% + 2个字)</u> |             |                    |              |              |  |
| 操作误差 | <br>± (5% + 3 个字)   |             |                    |              |              |  |

#### 4线 mΩ 测量

| 测量值  | 0. 020-9. 999 Ω | 10.00–99.99 $\Omega$ | 100. 0-999. 9 Ω | 1. 000–9. 999k Ω | 10. 00–99. 99k Ω |  |
|------|-----------------|----------------------|-----------------|------------------|------------------|--|
| 分辨率  | 0.001 Ω         | 0.01 Ω               | 0.1 Ω           | 1 Ω              | 10 Ω             |  |
| 基本误差 | 土 (2% + 2 个字)   |                      |                 |                  |                  |  |
| 操作误差 | ± (5% + 5个字)    |                      |                 |                  |                  |  |

### 10.2.5 交流接地电阻测量

| 测量方法:        | 电压/电流测量(IEC 61557 part 5)                     |
|--------------|-----------------------------------------------|
| 开路电压         | 16 or 32 Vrms 方波电压                            |
|              | (电流 > 240 mA 输出电压减少10 Vrms)                   |
| 测试频率:        | 41 至 513 Hz(参见第 5.1章)                         |
| 短路电流:        | > 200 mA AC                                   |
| 噪音防护:        | > 80 dB 与测试频率相差   大于 20%                      |
| 最大超载:        | 250 Vrms                                      |
| 最大r RH 和 RS: | 100 k Ω                                       |
| 测量时间:        | 短按 START 键: 约 7 秒 测量 RE 128HZ, 然后每秒做 3 个数据测量。 |
|              | 长按 START 键: 约 15 秒测量 RE 128HZ, 然后每秒做 3 个数据测量。 |

基本误差的参比条件为 测试电压 32 V, 测试频率 128 Hz, RH, 和 RS = 1 kΩ, 无干扰电压。

交流接地电阻测量的操作误差会比电压及电流小,因在仪器校准中,电压通道的频率特性比电流通 道合适。

### 辅助接地电极的电阻测量 R<sub>H</sub>, R<sub>s</sub>

| 测量值  | 0.14 - 9.99 Ω  | $10.0 - 99.9 \Omega$ | $100 - 999 \Omega$ | 1.00 – 9.99 kΩ | 10.0-99.9 kΩ |  |
|------|----------------|----------------------|--------------------|----------------|--------------|--|
| 分辨率  | 0.1 Ω          | 0.1 Ω                | 1 Ω                | 10 Ω           | 100 Ω        |  |
| 操作误差 | 土 (10% + 2 个字) |                      |                    |                |              |  |

" START "键需按超过两秒. 使用测试频率在 41 Hz 到 256 Hz 之间的辅助接地电极电阻来测量。. 如果有更高的频率,辅助电极的电阻测量将仍然使用 256 Hz。

### 3P 接地电阻测量 R<sub>€</sub>

| - 12 |               |                      |                    |                |              |
|------|---------------|----------------------|--------------------|----------------|--------------|
| 测量值  | 0.09 - 9.99 Ω | $10.0 - 99.9 \Omega$ | $100 - 999 \Omega$ | 1.00 – 9.99 kΩ | 10.0-99.9 kΩ |
| 分辨率  | 0,01 Ω        | 0.1 Ω                | 1 Ω                | 10 Ω           | 100 Ω        |
| 操作误差 | ± (2% + 1 个字) |                      |                    |                |              |

| 操作条件                                             | R 揭作误差                                                                |          |                |
|--------------------------------------------------|-----------------------------------------------------------------------|----------|----------------|
| R <sub>H</sub> 、R <sub>S</sub> 和                 | IR <sub>E</sub> 的数值                                                   | 频率 (Hz)  | 作床下伏左          |
|                                                  | $R_{\rm H} \geqslant 0 \ \Omega, \ R_{\rm S} \leqslant 3 \ k  \Omega$ | 41 - 513 | 土 (3% + 2个字)   |
| $(R_{\rm H} + R_{\rm S}) / R_{\rm E} < 3000$     | $R_{\rm H} > 3~k\Omega$ , $R_{\rm S}  \leqslant  30~k\Omega$          | 41 - 513 | ± (10% + 2个字)  |
| $(R_{\rm H}$ + $R_{\rm S})$ / $R_{\rm E}$ < 5000 | $R_{\rm H}$ $>$ 30 k $\Omega$ , $R_{S}$ <100 k $\Omega$               | 41 - 128 | 土 (10% + 3 个字) |

注意: 测试电压 Uour 是 16 V 为 R<sub>H</sub> 的一半

# 4P 接地电阻测量 R<sub>∞</sub>

| 测量值  | 0.011 - 9,999 Ω | $10.00 - 99.99 \Omega$ | $00.0 - 999.9 \Omega$ | 1.000 – 9.999 kΩ | $10.00$ – $99.99~k\Omega$ |
|------|-----------------|------------------------|-----------------------|------------------|---------------------------|
| 分辨率  | 0.001 Ω         | 0.01 Ω                 | 0.1 Ω                 | 1 Ω              | 10 Ω                      |
| 基本误差 | ± (2% + 1个字)    |                        |                       |                  |                           |

| 操作条件:                                            | R。操作误差                                                                         |                |                |
|--------------------------------------------------|--------------------------------------------------------------------------------|----------------|----------------|
| $R_{ m H}$ , $R_{ m S}$ and                      | nd R <sub>E</sub>                                                              | Frequency (Hz) |                |
| $(R_{\rm H}$ + $R_{\rm S})$ / $R_{\rm E}$ < 3000 | $R_{_{\rm H}} \geqslant 0 \ \Omega \text{, } R_{_{S}} \leqslant 3 \ k  \Omega$ | 41 - 513       | 土 (3% + 2个字)   |
|                                                  | $R_{_{\rm H}} > 3~k\Omega$ , $R_{_{\rm S}}  \leqslant  30~k\Omega$             | 41 - 513       | 土 (10% + 2个字)  |
| $(R_{\rm H}~+~R_{\rm S})~/~R_{\rm E} <~5000$     | $R_{H}$ $>$ 30 kD, $R_{S}$ <100 kD                                             | 41 - 128       | 土 (10% + 3 个字) |

注意:测试电压  $U_{\scriptscriptstyle OUT}$  是 16 V 为测试  $R_{\scriptscriptstyle H}$  的一半

# 10.2.6 土壤电阻率测量 p

| 测量办法:                                                                    | 电压/电流测量(IEC 61557 part 5)                                   |  |  |
|--------------------------------------------------------------------------|-------------------------------------------------------------|--|--|
| 开路电压:                                                                    | 16 or 32 Vrms 方波                                            |  |  |
| 测试频率:                                                                    | 41 到 128 Hz (参见 § 5.1)                                      |  |  |
| 短路电流:                                                                    | > 200 mAac                                                  |  |  |
| 噪音抑制:                                                                    | > 80 dB 与测试频率相差大于 20%                                       |  |  |
| 最大负载:                                                                    | 250 Vrms                                                    |  |  |
| 最大 R <sub>H</sub> , R <sub>S</sub> , R <sub>ES</sub> , R <sub>E</sub> 值: | 100 kΩ(误差,参见 § 10. 2. 5)                                    |  |  |
| Wenner 公式:                                                               | $ ho_w=2 \pi R_{s-es}$                                      |  |  |
| Schlumb.公式:                                                              | $\rho_{\rm S}$ = ( $\pi$ (d2 - (A/2)^2) / A) $R_{\rm S-ES}$ |  |  |
| 最大 ρ 值:                                                                  | 999 kΩm (无法显示 kΩft)                                         |  |  |
| 测量时间:                                                                    | 短按开始键: 约 8 秒测量 R <sub>s-Es</sub> 128HZ, 然后每秒做 3 个数据测量。      |  |  |
|                                                                          | 长按开始键: 约. 20 秒测量 R <sub>S-ES</sub> 128HZ, 然后每秒做 3 个数据测量     |  |  |

| 测量值  | $0.00 - 9.99 \Omega$ | $10.0 - 99.9 \Omega$ | $100 - 999 \Omega$ | 1.00- 9.99 kΩ | 10.0 – 99.9 kΩ |
|------|----------------------|----------------------|--------------------|---------------|----------------|
| 分辨率  | 0.01 Ω               | 0.1 Ω                | 1 Ω                | 1 0Ω          | 1 00 Ω         |
| 基本误差 | ± (2% + 1 个字)        |                      |                    |               |                |

基本误差的参比条件为 测试电压 32 V, 测试频率 128 Hz, R<sub>P-H</sub>, R<sub>P-S</sub>, R<sub>P-ES</sub>和 R<sub>P-E</sub>= 1 kΩ, 无干扰 电压。

| $ m R_{S-ES}$ $<$ 3 x $ m R_{r-H}$ and:                                            | R <sub>S-ES</sub> 操作误差  |
|------------------------------------------------------------------------------------|-------------------------|
| $R_{electrode} \leqslant 100 \ k \Omega$                                           | + (7 % + 2 个字)          |
| $\mathrm{R}_{\mathrm{electrode}}$ / $\mathrm{R}_{\mathrm{S-ES}}$ $\leqslant$ 2 000 |                         |
| $R_{ m electrode}~\leqslant~50~k\Omega$                                            | + (15 % + 3 个字)         |
| $\mathrm{R_{electrode}}$ / $\mathrm{R_{S-ES}}$ $\leqslant$ 10 000                  |                         |
| $R_{ m electrode} \leqslant 10k\Omega$                                             | 上 (20 ♥ ↓ 1 久空)         |
| $\mathrm{R_{electrode}}$ / $\mathrm{R_{S-ES}}$ $\leqslant$ 20 000                  | $\pm (20 \% \pm 1) \mp$ |

R<sub>electrode</sub> 为接地桩的阻值 R<sub>P-H</sub>, R<sub>P-S</sub>, R<sub>P-ES</sub>和 R<sub>P-E</sub> 假设相同 注意:测试电压 UUT 是 16 V为 Rrod 的一半.

#### 辅助电极电阻测量 R<sub>P-H</sub>, R<sub>P-S</sub>, R<sub>P-ES</sub>, R<sub>P-E</sub>

| 量程   | 0.14-9.99 Ω | 10.0-99.9 Ω | 100-999 Ω     | 1.00-9.99 kΩ | 10. 0–99. 9k Ω |
|------|-------------|-------------|---------------|--------------|----------------|
| 分辨率  | 0.1 Ω       | 0.1 Ω       | 1 Ω           | 10 Ω         | 100 Ω          |
| 操作误差 |             | _           | 上 (10% + 2 个字 | .)           |                |

" START "键需按超过两秒. 使用测试频率在 41 Hz 到 128 Hz 之间的辅助接地电极电阻来测量。. 如果有更高的频率,辅助电极的电阻测量将仍然使用 128 Hz。

### 10.3 电源

本仪器使用一组 9.6 V 3.5 Ah NiMH 可充电电池。

本电池有以下优点: 寿命长,容量大,体积小,重量轻。 快速充电。 记忆效应小:即使电池电量没有用尽也可以充电,而不减少它的容量。 环保:没有铅、镉之类的污染材料。

NIMH 电池允许一个有限的充放电循环次数。这个次数取决于它的使用情况和充电情况。在最佳工况下,大概是 200 次。

本仪器有2种充电模式: 快速充电:3小时内电量恢复90%; 持续充电:这个模式将在电池电量非常低或快速充电的最后阶段介入。

屏幕中显示下列信息:

| bAtt CHrG | 充电进行中(正常状态)             |
|-----------|-------------------------|
| bAtt LOW  | 快速充电电池电压太低→低电流充电        |
| bAtt      | 快速充电电池电压太高→低电流充电        |
| bAtt HOt  | 快速充电电池过热(> 40°C) →低电流充电 |
| bAtt COLd | 快速充电电池过冷(< 0°C)→低电流充电   |
| bAtt FULL | 电池充饱→转换成连续充电            |

在您使用仪器的前一天,请检查仪器的充电情况。如果电池符号 **IIII** 显示只有1格或者没有,请充电一晚上。(见 § 1.3)

使用一个特别充电器, C.A 6470N也可使用一个 12Vdc 的车用插座充电。

▲ 基于安全考虑当 E 端或是 ES 端电压超过 32 V 时请勿使用仪器。

为了使您更长时间使用电池并延长它的使用寿命:

■ 请使用专用的充电器,使用其他型号的充电器是危险的!

⚠️ ■ 在 0-40℃ 间充电。

■ 注意用户手册中的使用和储存条件。

电池使用时间取决于量程:

| 功能               | 能量消耗  | 测量次数 |
|------------------|-------|------|
| 关机               | < 5mW | I    |
| 电压测量             | 1.5W  | 4500 |
| $m \Omega^{(2)}$ | 4.9W  | 1500 |
| 3极、4极 (3)        | 4.9W  | 1500 |
| ρ (4)            | 4.9W  | 1500 |

(1): 仪器在自动模式下 25 秒间隔测量

(2) :  $R = 1 \Omega$ 

(3) :  $R_{\rm H}$  +  $R_{\rm E}$  = 100  $\Omega$ 

(4) :  $R_{\rm H} + R_{\rm S-ES} = 100 \,\Omega$ 

### 10.4 环境条件

 室内或户外使用
 0°C to +45°C and 0% to 90% RH

 使用范围:
 0°C to +45°C and 0% to 90% RH

 指定的工作范围<sup>(5)</sup>:
 0°C to +35°C and 0% to 75% RH

 储存(不带电池):
 -40°C to +70°C and 0% to 90% RH

 海拔:
 < 3000 m</td>

 污染等级:
 2

 (5): 这个范围符合标准 IEC 61557 的规定,这是由包括许多影响因素的操作误差定义的。当仪器

 在此范围外工作,将引起 1.5%/10°C 及 1.5% 在 75% 和 90% RH 之间的操作误差。

#### 10.5 机械特性

C.A 6470N测试仪: 尺寸 (L x D x H): 272 x 250 x 128 mm 重量: 约 3.2 kg

防护等级: IP 53 符合 IEC 60529 (Ed. 92) IK 04 符合 IEC 50102 (Ed. 95)

落体测试: 符合 IEC 61010-1

震动测试: 符合 IEC 61557-1

# 10.6 国际标准一致性

电气安全符合 IEC 61010-1 (2001 年第 2 版)。 测量标准符合 IEC 61557 (2007 年第 2 版),第 1、4、5 章。 安全等级分类:测量类别 IV,接地 50V,不同端口间 75V。

# 10.7 电磁兼容性

本仪器符合 EMC 及 LVD 指示要求, CE 标志及产品标准 IEC 61326-1 (Ed. 97) +A1 (Ed. 98)

- 工业环境抗干扰标准
- 居住环境辐射标准

# 11 基本术语

#### 接地导线

连接装置到地极的导线。

#### 接地电极 (E)

一个埋在地下的导体并保持与地面有电气连接。

#### 接地测量

这个测量检查一个接地极:可能取决于接地极的位置,包括一个接地极或一个复杂的接地系统。

#### 被动接地测量

测量使用接地系统中的杂讯电流。

#### 主动接地测量

测量使用仪器内部的电压发生器产生的电流,在端口H和E之间。

#### 接地

本地一些受限部分要与地面有电气连接。 也包括设备的金属部分,比如铁塔角、支撑柱、电缆套、 接地导体。

#### 辅助电极 (H)

有测量电流通过的辅助电极。

#### 辅助电极 (S)

辅助电极用于测量参考接地电位。其电压(与接地电阻成正比)即为此探棒和接地电极或接地探头间的电压。

#### 辅助电极 (ES)

置于接地极上的连接器 或是用于测量接地极电势。

#### 接地电阻

介于接地线与接地极之间的阻抗。

#### 选择性接地电阻

接地连接或接地系统的并联部分的接地阻值。通过测量相应的接地连接分支的电流得到,选择性接 地电阻的值总是大于实际的总接地电阻值。

#### 土壤电阻率(p)

定义为1立方米的土壤的一面至对应面之间的的阻抗。这个由欧姆表测量得到(Ωm)。

#### 接地系统

一套全部设备连接在仪器的接地。

#### 接触电压

此电势差是由人体桥接产生,测得电流受到人体和土壤电阻率的限制。

#### 跨步电压

一个人跨步1米时的电压势差,此时将有电流从人的两腿通过身体流过。

#### 接地电压

接地极和参考接地极之间测得的电压

#### 接地极

连接到大地的点

#### 参考接地极

接地区域(尤其在地表面) 处在接地极和接地系统的区域之外。

# 12 术语解释

| 下列将介绍仪器及                                      | 屏幕显示所用到的术语及缩写语。                                                                            |  |  |  |
|-----------------------------------------------|--------------------------------------------------------------------------------------------|--|--|--|
| 3极法:                                          | 使用两个辅助地桩来测量接地电阻(三极法)                                                                       |  |  |  |
| 4极法:                                          | 使用两个辅助地桩以四线测量法来测量低接地电阻(四极法)                                                                |  |  |  |
| C <sub>1</sub> :                              | RA 与 Rb 间的接地耦合系数(C1= RC / R1 )                                                             |  |  |  |
| C <sub>2</sub> :                              | Rb 与 RA 间的接地耦合系数 (C2= RC / R2)                                                             |  |  |  |
| d, A:                                         | 依据所用测量方法所设置的距离(用于计算电阻)                                                                     |  |  |  |
| mΩ:<br>F·                                     | 测重低阻以守进性<br>F 端 (接地插口,由流测量的返回端)                                                            |  |  |  |
| EARTH:                                        | 接地测量 (3 或 4 P)                                                                             |  |  |  |
| EARTH COUPLING:                               | 两个接地插槽间的耦合性测量                                                                              |  |  |  |
| ES:                                           | ES 端 (测量插槽电势以计算接地电阻)                                                                       |  |  |  |
| H:                                            |                                                                                            |  |  |  |
| I <sub>H-E</sub> :                            | 住 I 和 E 之间测侍的电流<br>地云左左如如工业(人民政控地式老阳拉测是佐工社工选目二)                                            |  |  |  |
| R:                                            | h 和 R-计算得到的平均电阻                                                                            |  |  |  |
| R+:                                           | 从H到E的正极电流测得的电阻                                                                             |  |  |  |
| R-:                                           | 从H到E的负极电流测得的电阻                                                                             |  |  |  |
| R <sub>1</sub> :                              | 两个接地插槽之间的第一次测得的电阻值(用于计算耦合率)(R1 = RA + RC)                                                  |  |  |  |
| R <sub>2</sub> :                              | 两个接地插槽之间的第二次测得的电阻值(用于计算耦合率)(R2 = Rb + RC)                                                  |  |  |  |
| R <sub>1-2</sub> :                            | 两个接地插槽之间的第三次测得的电阻值(用于计算耦合率)(R1-2 = RA + Rb)                                                |  |  |  |
| R <sub>A</sub> :                              | 第一次计算得到的电阻值 (RA = R1 - RC)                                                                 |  |  |  |
| R <sub>b</sub> :                              | 第二次计算得到的电阻值 (Rb = R1 - RC)                                                                 |  |  |  |
| R <sub>C</sub> :                              | 接地电阻 RA 和 Rb 之间的耦合阻抗(Rc =(R1 + R2 - R1-2) / 2)                                             |  |  |  |
| R <sub>E</sub> :                              | 连接至 E 端的接地电阻                                                                               |  |  |  |
| R <sub>H</sub> :                              | 连接至 E 端的地桩的电阻                                                                              |  |  |  |
| R <sub>S</sub> :                              | 连接至S端的地桩的电阻                                                                                |  |  |  |
| $R_{S-ES}^{(1)}$ :                            | 地桩 S 和 ES 之间的电阻(用于电阻测量)                                                                    |  |  |  |
| R <sub>A0</sub> :                             | 测量导线的补偿电阻                                                                                  |  |  |  |
| S:                                            | S端(用于计算接地电阻的参考电位接口)                                                                        |  |  |  |
| U-Act <sup>(2)</sup> :                        | 当前仪器端口间的电压值                                                                                |  |  |  |
| U <sub>H-E</sub> :                            | 端口H和E之间测得的电压                                                                               |  |  |  |
| U <sub>OUT</sub> :                            | 由仪器产生的端口H和E上的电压(32V 或 16V)                                                                 |  |  |  |
| U <sub>S-E</sub> :                            | 端口S和E之间测得的电压                                                                               |  |  |  |
| U <sub>S-ES</sub> :                           | 端口 S 和 ES 之间测得的电压                                                                          |  |  |  |
| USr:                                          | 用户选择频率(出自英文 "user")                                                                        |  |  |  |
| ρ <sub>S</sub> :                              | 使用 Schlumberger 方法测得的接地电阻 ( Ω.m)                                                           |  |  |  |
| ۹ <b>۳:</b>                                   | 使用 Wenner 方法测得的接地电阻 (Ω.m)                                                                  |  |  |  |
| <ul><li>(1)此种情况下,</li><li>(2)当此数值为仪</li></ul> | 用于测量的 4 个地桩的阻抗显示为 RP-H, RP-s, RP-E, RP-E。<br>(器的记录值时此后缀 Act 将变为 In (即 Input)以区分当前值和记录值;两种情 |  |  |  |

况下,显示测量数值的同时也显示其频率。

# 13 维护和保养

维修时只能使用规定的备件。对于第三方(非本公司售后服务部门或经认可的维修人员)在维 修中造成的意外后果,我们概不负责。

## 13.1 清洁:

进行前, 仪器必须断开所有电源。清洁时请用软布蘸取肥皂水擦拭, 然后用湿布擦干或吹风机 吹干。请勿使用任何化学试剂。

### 13.2 更换保险丝

仪器在H端口有一个保险丝。

如果保险丝烧断, 仪器停止产生输出电压, 不能进行有效电阻测量。检查保险丝的情况, 旋转开关至2线mΩ功能, 用一根导线连接H端和E端, 开始一次电阻测量。如果仪器没有任何测量并且H端口符号闪烁, 则需要更换保险丝。

 为了保证仪器的安全,请更换完全相同特性的保险丝。

 C.A参考使用: 10 F 0.63A - 250V - 5x20mm - 1.5kA fuses: AT0094

#### 更换步骤:

- 1. 断开任何仪器上的连接,旋转开关置于0FF,关闭盖子。
- 2. 旋松底部的4个螺丝,但是不要取出它们。
- 3. 打开盖子;小心地举起仪器,支撑前面板使得仪器不坠落。轻轻地分离机体和外壳。H端口的保 险丝可以看见并更换了。

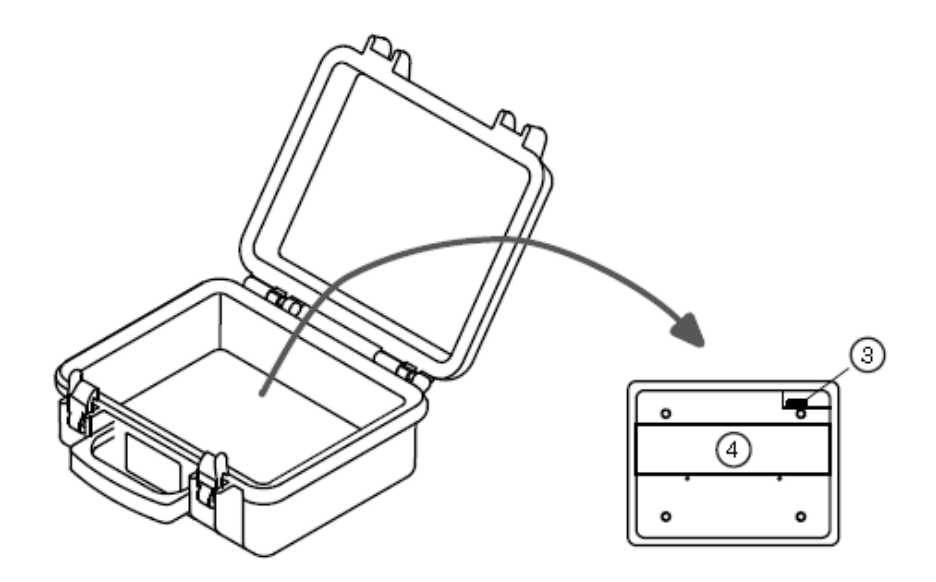

- 4. 把电池盒放回去并拧紧螺丝。
- 5. 使用无绒软布把密封面和外壳边缘的污垢擦干净。

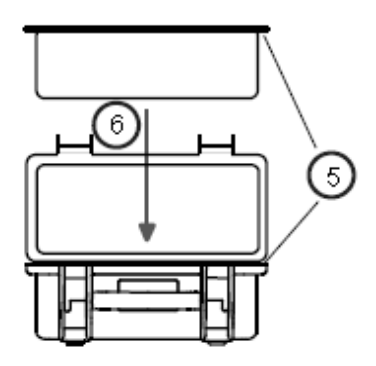

6. 把机体放回外壳,盖好后盖,拧紧螺丝。

# 13.3 更换电池

请使用专门电池。请使用同一种型号的电池.如使用不同型号电池,可能有爆炸的危险,而导致损害或受伤。

▲ 基于安全考虑,请更换同种电池: C.A 订购号: NiMH Custom Pack 9.6 V / 3.5 Ah : P01.2960.21

### 更换电池操作:

- 1. 与仪器完全断开,关闭电源,并盖上盖子.
- 2. 松开在仪器底部的四个螺丝,但不移动.
- 3. 打开盖子并小心打开保护壳,确保前面板不掉落。并小心将前面板与仪器拉出保护壳。
- 4. 松开盖子上电池箱的两个螺丝并移开盖子。

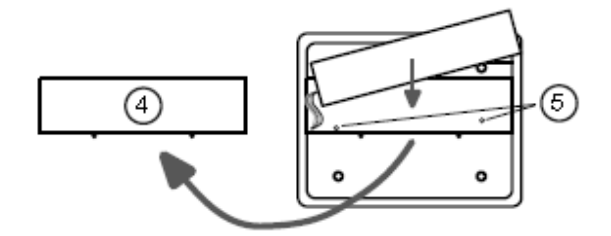

- 5. 将电池拉离电池箱一点点,请勿过度拉伸连接线,松开电池箱底部的两个螺丝。在将电池放入 电池箱中。
- 确保电池导线无过度拉伸且电池无掉落,小心卸载,翻到另一面 将电子组件置到前壁 板边。

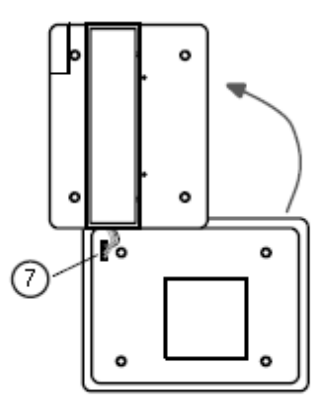

- 7. 取下夹盖,将电池连同4根导线一起取出(在边上,靠近光学界面). 避免接触电路和构件。
- 8. 将旧电池从电池箱中取出并放入一个新的,将导线布于电池盒槽中。
- 置入蓄电池塞子(在边上,靠近光学界面端口).两个插脚需正对插槽。避免接触电路 和构件。
- 10. 将仪器转过来到前壁板,注意不要拉开电池导线.小心轻放并去确定已校正(在背后有 四个圆柱孔需装上安装钉).并确认没有箍紧电池导线及其它零件导线。.
- 把电池拿出来一点并不要过度拉扯电池导线,在底部将螺丝锁紧,并将电池放进电池箱 里。
- 12. 将盖子盖上并用螺丝锁上
- 13. 将封口与外壳边缘拭净
- 14. 将仪器放回后用螺丝锁紧
- 15. 使用前请将电池充满电
- 16. 重设日期与时间(参见第7.1章,"设置功能")

#### 13.4 校准

**所有的测试与测量仪器都必须定期校正,C.A 6470N 也不例外。** 建议每年至少做一次校准;如要检测和校准,请与我们的分公司或代理商联系。

# 13.5 维修

保修期内或保修期外的维修 请将仪器送到 C.A 或指定的经销商。

# 14 保修和售后服务

除非特别说明,自仪器销售日期起,我们提供一年的质保期。(如果法国CA公司确认仪器是因自行 改造、非正常操作、接线错误,或因跌落、外力撞击所造成的损坏,用户需承担所有维修费用及相 关运输费用)

需维修时请将仪器送到C. A或指定的经销商

| C.A 6470N 接地电阻 / 土壤电阻率测试仪                                                                                                    | P01. 1265. 03 |
|----------------------------------------------------------------------------------------------------|---------------|
| <ul> <li>- 1 x 电源适配器(含电源线) - 电池充电使用,</li> <li>- 1 x 数据导出软件(含 光口/USB通讯线)</li> <li>- 1 x 用户手册光盘(五国语言)</li> <li>- 5 x 快速操作指南(五国语言各一)</li> <li>- 5 x 说明标签(五国语言各一)</li> </ul>                      |               |
| 15.1 选购附件                                                                                                    |               |
| ■ 100m 接地电阻测试工具包套件<br>内全·                                                                                                    | P01. 1020. 24 |
| <ul> <li>- 4 x T型辅助地桩</li> <li>- 4 x 电线卷盘(红色,蓝色,绿色各100米及黑色30米)</li> <li>- 1 x 绿色电线卷盘(10米)</li> <li>- 1 x 榔头</li> <li>- 5 x 转接头,铲形接线片/4mm口径香蕉插头</li> <li>- 1 x 搭配C.A 6470N使用的便携包</li> </ul>    |               |
| ■ 150m 接地电阻测试工具包套件<br>内全.                                                                                                    | P01. 1020. 25 |
| <ul> <li>- 4 x T型地桩,</li> <li>- 4 x 电线卷盘(红色,蓝色各150米,绿色100米及黑色30米)</li> <li>- 1 x 绿色电线卷盘(10米)</li> <li>- 1 x 榔头</li> <li>- 5 x 转接头,铲形接线片/4mm口径香蕉插头</li> <li>- 1 x 搭配C.A 6470N使用的便携包</li> </ul> |               |
| ■ C.A 647x 连续性(导通性)测量工具                                                                                                    | P01. 1020. 37 |
| - 4 x 1.5米,带有4mm口径香蕉插头的测量导线<br>- 4 x 鳄鱼夹<br>- 2 x 测试探头                                                                                                    |               |
| ■ <b>车用充电器</b><br>DC/DC 18V/1.5A 适配器 + 连接线                                                                                                    | P01. 1020. 36 |
| ■ Dataview 软件<br>用于储存及远程控制数据的导出及操作                                                                                                    | P01. 1020. 58 |
| ■ 光纤/RS 通讯导线                                                                                                    | P01. 2952. 52 |
| ■ GB 电源线                                                                                                    | P01. 2952. 53 |
| <b>各种不同类型配件:</b><br>■ 可依需要自由选择接地测试移的配件(参见标配列表).用户可订购特殊配件                                                                                                    | 牛(请洽询经销商)     |

# 15.2 选购备件

| AC,               | <b>电源适配器</b><br>/DC 18V/1.5A 适配器 + 连接线 | P01. 1020. 35 |  |  |
|-------------------|----------------------------------------|---------------|--|--|
|                   | 可充电电池: 9.6V-3.5AH(Ni-MH)               | P01. 2960. 21 |  |  |
|                   | 保险丝10 F 0.63A, 250V, 5x20mm, 1.5kA     | AT0094        |  |  |
|                   | 光纤/USB 通讯导线                            | HX0056-Z      |  |  |
|                   | 背包                                     | P01. 2980. 67 |  |  |
| <b>夕</b> ••子曰米刑可从 |                                        |               |  |  |

**各种不同类型配件:**■ 接地测试仪配件组:請参见标配列表或是询问您的经销商

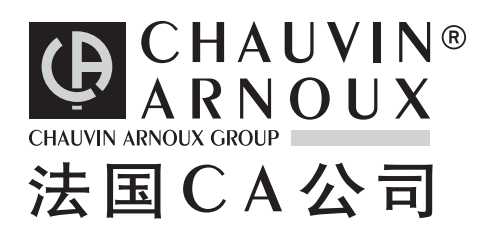

**DEUTSCHLAND - Chauvin Arnoux GmbH** Straßburger Str. 34 - 77694 Kehl / Rhein Tel: (07851) 99 26-0 - Fax : (07851) 99 26-00

ESPAÑA - Chauvin Arnoux Ibérica S.A. C/ Roger de Flor N° 293, Planta 1- 08025 Barcelona Tel: 902 20 22 26 - Fax: 934 59 14 43

ITALIA - Amra SpA Via Sant'Ambrogio, 23/25 - 20050 Bareggia di Macherio (MI) Tel: 039 245 75 45 - Fax: 039 481 561

ÖSTERREICH - Chauvin Arnoux Ges.m.b.H Slamastrasse 29/3 - 1230 Wien Tel: 01 61 61 961-0 - Fax: 01 61 61 961-61

SCANDINAVIA - CA Mätsystem AB Box 4501 - SE 18304 TÄBY Tel: +46 8 50 52 68 00 - Fax: +46 8 50 52 68 10 **SCHWEIZ - Chauvin Arnoux AG** Einsiedlerstraße 535 - 8810 Horgen Tel: 044 727 75 55 - Fax: 044 727 75 56

UNITED KINGDOM - Chauvin Arnoux Ltd Waldeck House - Waldeck Road - Maidenhead SL6 8BR Tel: 01628 788 888 - Fax: 01628 628 099

MIDDLE EAST - Chauvin Arnoux Middle East P.O. BOX 60-154 - 1241 2020 JAL EL DIB (Beirut) - LEBANON Tel: (01) 89 04 25 - Fax: (01) 89 04 24

CHINA - Shanghai Pu-Jiang - Enerdis Instruments Co. Ltd 3 F, 3 rd Building - N° 381 Xiang De Road - 200081 SHANGHAI Tel: +86 21 65 21 51 96 - Fax: +86 21 65 21 61 07

USA - Chauvin Arnoux Inc - d.b.a AEMC Instruments 200 Foxborough Blvd. - Foxborough - MA 02035 Tel: (508) 698-2115 - Fax: (508) 698-2118

#### http://www.chauvin-arnoux.com

190, rue Championnet - 75876 PARIS Cedex 18 - FRANCE Tel.: +33 1 44 85 44 85 - Fax: +33 1 46 27 73 89 - info@chauvin-arnoux.fr Export : Tel.: +33 1 44 85 44 86 - Fax: +33 1 46 27 95 59 - export@chauvin-arnoux.fr